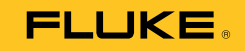

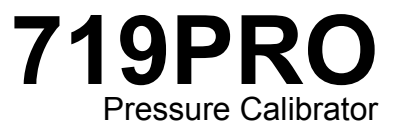

October 2013 (Danish) © 2013 Fluke Corporation. All rights reserved. Specifications are subject to change without notice. All product names are trademarks of their respective companies.

#### Garanti

Fluke garanterer instrumentet mod materiale- og produktionsfejl i tre år fra købsdato.Garantien omfatter hverken sikringer, engangsbatterier, eller skade pga. uheld, skødesløshed, misbrug, modificering, kontaminering og anomale drifts- og håndteringsforhold. Forhandlere har ingen bemyndigelse til at at stille anden garanti på Flukes vegne. Krav iht. garantien rejses ved henvendelse til nærmeste autoriserede Fluke servicecenter og få returneringsanvisning, og derpå indsende instrumentet med beskrivelse af problemet til det servicecenter.

NÆRVÆRENDE GARANTI ER DERES ENESTE RETSMIDDEL. DER ER INGEN ANDEN, HVERKEN UDTRYKKELIG ELLER UNDERFORSTÅET, GARANTI, SÅSOM FOR ANVENDELIGHED TIL GIVNE FORMÅL. FLUKE FRASKRIVER SIG AL ERSTATNINGSPLIGT FOR SÆRLIG, INDIREKTE, TILFÆLDIG EL. FØLGESKADE OG TAB, UANSET GRUND OG RETSGRUNDLAG. Da udelukkelse og begrænsning af underforstået garanti og af ansvar for tilfældig og følgeskade er ulovlig i visse stater og lande, gælder ovenstående fraskrivelse af erstatningspligt muligvis ikke Dem.

> Fluke Corporation P.O. Box 9090 Everett, WA 98206-9090 USA

Fluke Europe B.V. P.O. Box 1186 5602 BD Eindhoven Holland

11/99

# Indholdsfortegnelse

# Emne

# Side

| Indledning                                                        | 1  |
|-------------------------------------------------------------------|----|
| Kontakt Fluke                                                     | 1  |
| Sikkerhedsinformation                                             | 2  |
| Signaturforklaringer                                              | 4  |
| Standardudstvr                                                    | 5  |
| Produktegenskaber                                                 | 5  |
| Skærm                                                             | 8  |
| Valg af sprog                                                     | 9  |
| Funktioner på menuen Home (Hjem)                                  | 10 |
| Brug af baglyset                                                  | 10 |
| Valget MENU                                                       | 10 |
| Funktioner i hovedmenuen                                          | 11 |
| Set the Active Display (Vælg den aktive skærm)                    | 11 |
| Set Active Display Parameters (Indstil parametre for aktiv skærm) | 11 |
| Brug af nulfunktion.                                              | 13 |
| -                                                                 |    |

| 719PRO           |                                                |      |
|------------------|------------------------------------------------|------|
| Brugervejledning |                                                |      |
|                  | Intern sensor og trykmodul (ikke absolut)      | 13   |
|                  | Absolut tryk                                   | 13   |
|                  | Andre menukontrollerede funktioner             | . 10 |
|                  | Indstille kontrasten                           | . 14 |
|                  | l åse og åbne konfigurationer                  | 15   |
|                  | Gemme og gendanne opsætninger                  | 15   |
|                  | Indstille parametre for Auto fra               | . 16 |
|                  | Aktivere og deaktivere en skærm                | . 17 |
|                  | Indstille RTD probetypen                       | . 17 |
|                  | Dæmpning                                       | . 18 |
|                  | HART <sup>™</sup> resistor                     | . 18 |
|                  | Pumpearænser                                   | . 18 |
|                  | Oprindelig opsætning og skabelse af basistryk  | . 18 |
|                  | Overvejelser i forbindelse med elektrisk pumpe | . 20 |
|                  | Måle tryk                                      | . 20 |
|                  | Mediekompatibilitet                            | . 21 |
|                  | Måle tryk med eksterne moduler                 | . 21 |
|                  | Måle og generere strøm (4 mA til 20 mA)        | . 22 |
|                  | Måle spænding                                  | . 24 |
|                  | Måle temperatur med en RTD                     | . 25 |
|                  | Trykkontaktafprøvning                          | . 26 |
|                  | Kalibrering af transmitter                     | . 29 |
|                  | mA indgangsfunktion                            | . 29 |
|                  | Kalibrering af tryk til strøm-transmitter      | . 30 |
|                  | Procentvis fejlfunktion                        | . 30 |
|                  | Mindste og største lagerkapacitet              | . 35 |
|                  | Fabriksopsætninger                             | . 36 |
|                  | Overdragelse af kontrol/flowkalibrering        | . 39 |
|                  | Fjernbetjening                                 | . 39 |

# Indholdsfortegnelse (forts.)

| Fjernbetjeningsgrænseflade                         | 39 |
|----------------------------------------------------|----|
| Sæt RS-232 porten op til fjernbetjening            | 41 |
| Skifte mellem fjernbetjening og lokal betjening    | 42 |
| Anvendelse og typer af kommandoer                  | 42 |
| Tegnbehandling                                     | 43 |
| Svardatatyper                                      | 44 |
| Status for kalibrator                              | 44 |
| Fjernbetjeningskommandoer og fejlkoder             | 45 |
| Indtast kommandoer                                 | 50 |
| Almindelige kommandoer                             | 50 |
| Kalibratorkommandoer                               | 51 |
| Områder og opløsning                               | 59 |
| Vedligeholdelse                                    | 61 |
| Udskift batterierne                                | 61 |
| Rengør produktet                                   | 63 |
| Rengøre ventilsamlingen                            | 63 |
| Reservedele og tilbehør, som brugeren kan udskifte | 64 |
| Specifikationer                                    | 67 |

| 719PRO         |    |
|----------------|----|
| Brugervejledni | ng |

# Skemafortegnelse

# Skema`

#### Emne

# Side

| 1.  | Symboler                                           | 4  |
|-----|----------------------------------------------------|----|
| 2.  | Produktegenskaber                                  | 7  |
| 3.  | Skærmfunktioner                                    | 9  |
| 4.  | Samtidige tilstande                                | 12 |
| 5.  | Almindelige kommandoer                             | 45 |
| 6.  | Kalibratorkommandoer                               | 45 |
| 7.  | Parameterenheder                                   | 48 |
| 8.  | Error Codes                                        | 49 |
| 9.  | Områder og opløsninger                             | 59 |
| 10. | Reservedele og tilbehør, som brugeren kan udskifte | 64 |

| 719PRO          |   |
|-----------------|---|
| Brugervejlednin | g |

# Illustrationsfortegnelse

# Figur

#### Emne

# Side

| 1.<br>2.<br>3.<br>4.<br>5.<br>6.<br>7.<br>8.<br>9.<br>10.<br>11. | Produktgrænseflade                                                       | 6<br>8<br>19<br>21<br>23<br>24<br>25<br>26<br>31<br>32<br>40 |
|------------------------------------------------------------------|--------------------------------------------------------------------------|--------------------------------------------------------------|
| 10.<br>11                                                        | Tilslutning for procentvis fejlfunktion                                  | 32<br>40                                                     |
| 12.<br>13.                                                       | Batteriudskiftning<br>Reservedele og tilbehør, som brugeren kan udskifte | 62<br>66                                                     |

| 719PRO         |    |
|----------------|----|
| Brugervejledni | ng |

# Indledning

719PRO trykkalibreringsapparatet (Produktet) er et brugervenligt og alsidigt trykkalibreringsapparat. Den udvendige tryksensor og avancerede, eldrevne pumpe kan skabe højere tryk (maks. 300 psi), så produktet kan kalibrere stort set ethvert trykapparat. Produktet har indgange til mA, spænding, omskiftere og en RTD probe. Et valgfrit eksternt trykmodul giver flere trykkalibreringsmuligheder, inklusive absolut tryk og differentialtryk.

# Kontakt Fluke

Du kan ringe til Fluke på følgende numre:

- Teknisk support i USA: 1-800-44-FLUKE (1-800-443-5853)
- Kalibrering/reparation i USA: 1-888-99-FLUKE (1-888-993-5853)
- Canada: 1 800 363 5853
- Europa: +31 402-675-200
- I Japan: +81-3-6714-3114
- Singapore: +65-6799-5566
- Hele verden: +1-425-446-5500

Du kan også besøge Flukes hjemmeside på <u>www.fluke.com</u>.

Registrering af produktet kan ske på <u>http://register.fluke.com</u>.

Hvis du vil downloade brugsanvisninger eller læse, udskrive eller downloade det nyeste vejledningstillæg, skal du besøge <u>http://us.fluke.com/usen/support/manuals</u>.

# Sikkerhedsinformation

**Advarsel** angiver forhold og fremgangsmåder, som er farlige for brugeren. **Forsigtig** angiver forhold og fremgangsmåder, der indebærer risiko for beskadigelse af produktet eller udstyret under afprøvning.

#### Advarsel \Lambda

Sådan forhindres risikoen for elektrisk stød, brand eller personskade:

- Du må kun samle og betjene højtryksystemer, hvis du kender de korrekte sikkerhedsprocedurer. Væsker og gasser under højt tryk er farlige, og energien fra dem kan frigøres uden varsel.
- Læs alle sikkerhedsoplysninger, før du anvender produktet.
- Læs alle instruktioner nøje.
- Produktet må aldrig bruges ved tilstedeværelse af eksplosionsfarlig gasart, damp eller støv.
- Brug de korrekte stik, funktioner og områder for målingerne.

- Brug ikke mere end den fastsatte spænding mellem indgangsstik indbyrdes eller mellem et stik og jord.
- Kom ikke i berøring med spændinger > 30 V vekselstrøm rms, 42 V vekselstrøm spids eller 60 V jævnstrøm.
- Fjern alle prober, testledninger og tilbehør, før batteridækslet åbnes.
- Overskrid ikke den fastsatte målekategori (CAT) for den enkeltkomponent i et produkt, en probe eller et tilbehør, som har den laveste klassifikation.
- Undgå at anvende og deaktivere produktet, hvis det er beskadiget.
- Fjern indgangssignalerne, før du rengør produktet.
- Anvend kun de specificerede reservedele.
- Få en godkendt tekniker til at reparere produktet.
- Anvend kun produktet som angivet, ellers kan produktbeskyttelsen blive beskadiget.

- Tryksensorer kan beskadiges og/eller medføre personskade ved forkert påføring af tryk. Der kunne ikke påføres vakuum på nogen måletryksensor. Produktskærmen viser "OL", når der anvendes et forkert tryk. Hvis "OL" vises på en trykskærm, skal trykket reduceres eller aflastes med det samme for at forhindre beskadigelse af produktet eller mulig personskade. "OL" vises, når trykket overstiger 110 % af sensorens nominelle område, eller der anvendes et vakuum på over 2 PSI på måleområdesensorer.
- Tryk på knappen ZERO for at nulstille tryksensoren, når den aflastes til atmosfærisk tryk.

- Tag batterierne ud, hvis produktet ikke skal anvendes i længere tid, eller hvis det skal opbevares ved temperaturer, der ligger uden for batteriproducentens specifikation. Hvis batterierne ikke fjernes, kan de lække og beskadige produktet.
- Udskift batterierne, når indikatoren for lavt batteri vises, for at forhindre forkert måling.
- Sørg for, at batteripolariteten er korrekt, for at undgå batterilækage.
- Hvis batteriet lækker, skal produktet repareres før brug.
- Batteridækslet skal være lukket og låst, før produktet anvendes.
- Anvend kun de specificerede reservedele.

# Signaturforklaringer

De symboler, der bruges på produktet eller i denne brugsanvisning, vises i tabel 1.

| Symbol      | Beskrivelse                                                                                                    | Symbol                        | Beskrivelse                                                      |
|-------------|----------------------------------------------------------------------------------------------------|-------------------------------|------------------------------------------------------------------|
| ⚠           | Fare. Vigtige oplysninger. Se<br>brugsanvisningen.                                                                                                    | ر<br>د<br>س                   | Overholder relevante nordamerikanske sikkerhedsstandarder.       |
| $\bigwedge$ | Farlig spænding. Risiko for elektrisk stød.                                                                                                    |                               | Dobbeltisoleret                                                  |
| CE          | Overholder EU-direktiver.                                                                                                    | $\langle \! \circ \! \rangle$ | Overholder relevante australske EMC-standarder.                  |
| SUD         | Kontrolleret og godkendt af TÜV Product Services.                                                                                                    | Đ                             | Batteri                                                          |
| X           | Dette produkt er i overensstemmelse med<br>kravene om afmærkning i WEEE-direktivet<br>(2002/96/EC). Det påhæftede mærkat angiver,<br>at du ikke må bortskaffe dette<br>elektriske/elektroniske produkt som<br>husholdningsaffald. Produktkategori: Med<br>reference til kravene i WEEE-direktivets bilag I<br>klassificeres dette produkt som et produkt til<br>"overvågning og kontrolinstrumentering" i<br>kategori 9. Dette produkt må ikke bortskaffes<br>usorteret i almindeligt affald. Se Flukes<br>websted for at få flere oplysninger om genbrug. | M                             | Stemmer overens med de relevante sydkoreanske<br>EMC-standarder. |

#### Tabel1. Symboler

# Standardudstyr

Kontroller, at produktleverancen er fuldstændig. Den skal indeholde:

- Produktet
- Cd med brugsanvisninger til produktet
- Kortfattet brugsanvisning
- Oversigtsvejledning
- Testledninger
- Kalibreringsslangesæt med rørstykker
- Bæretaske
- Kalibreringscertifikat

# Produktegenskaber

Figur 1 og tabel 2 viser placeringen af knapper, trykkontrolenheder, forbindelsesporte og elektriske indgange.

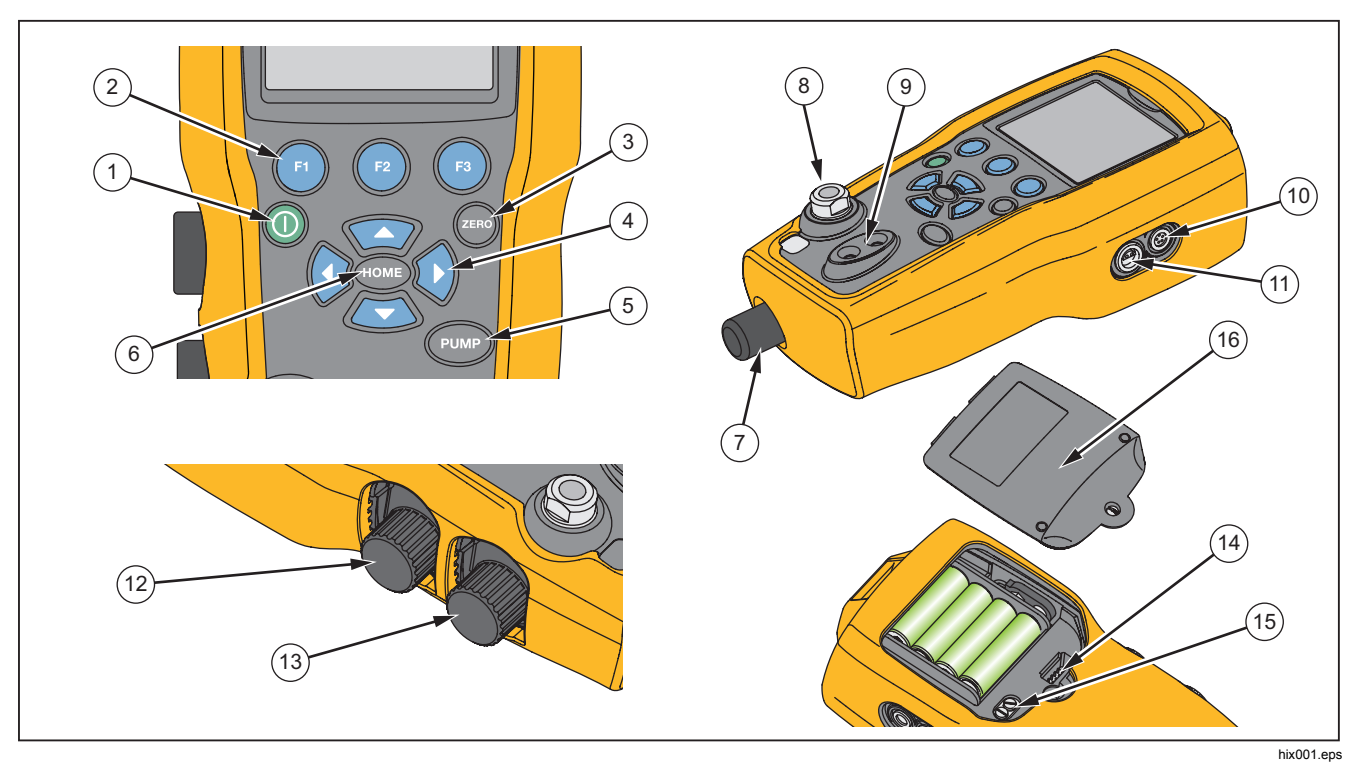

Figur 1. Produktgrænseflade

# Tabel 2. Produktegenskaber

| Del  | Beskrivelse                                                                                                 |
|------|----------------------------------------------------------------------------------------------------|
| 1    | Strømknap. Tænder og slukker for produktet.                                                                 |
| 2    | Tre funktionsknapper. Bruges til at konfigurere produktet. Disse knapper svarer til meddelelser på skærmen. |
| 3    | Nulknap. Nulstiller trykmålinger.                                                                           |
| 4    | Pileknapper. Kontrollere mA kilde/sim. og indstiller grænseværdier for pumpe og % fejl                      |
| 5    | Pumpeknap. Starter den elektriske pumpe.                                                                    |
| 6    | Hjem-knap. Vender tilbage til skærmbilledet med hovedmenuen.                                                |
| 7    | Greb til finjustering af trykket                                                                            |
| 8    | Trykkilde- eller målestik                                                                                   |
| 9    | Indgangsstik til måling af strøm, spænding og kontaktslutning for kontaktafprøvning.                        |
| 10   | Stik til eksternt trykmodul                                                                                 |
| (11) | Stik til RTD probe                                                                                          |
| (12) | Tryk-/Vakuumvælger                                                                                          |
| 13   | Afløb                                                                                                    |
| (14) | Stik til firmwareprogrammering (kun til brug på fabrikken)                                                  |
| (15) | Ventil til tømning af pumpe                                                                                 |
| (16) | Batteridæksel                                                                                               |

#### Bemærk

Når der trykkes på () for at tænde for produktet, udføres der en kort selvtjeksrutine ved start. Under rutinen viser skærmen det aktuelle firmwarerevisionsniveau, status for automatisk lukning og området for den interne tryksensor.

Der kræves højst 5 minutters opvarmning, for at produktet kan nå den normerede nøjagtighed. Der kræves muligvis en længere opvarmningsperiode ved store ændringer i den omgivende temperatur. Se afsnittet "Brug af nulfunktion" vedrørende nulstilling af tryksensorskærmen. Vi anbefaler, at trykområderne nulstilles, hver gang produktet startes.

#### Skærm

Skærmen har to hovedområder:

- Menulinjen (placeret nederst på skærmen) bruges til at få adgang til produktmenuen.
- Hovedskærmen har højst tre underområder til procesmåling.

Disse underområder kaldes den ØVERSTE, MELLEMSTE og NEDERSTE skærm. Figur 2 viser placeringen af de forskellige skærmfelter. De er beskrevet i tabel 3.

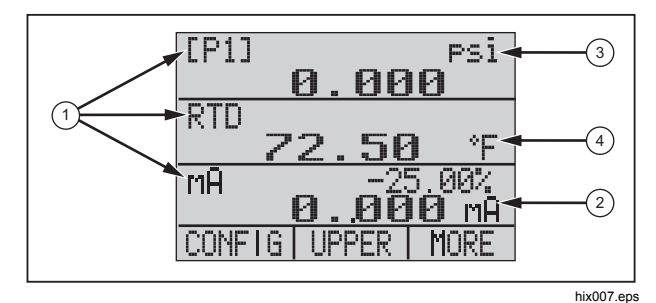

Figur 2. Skærm

#### Tabel 3. Skærmfunktioner

| Nr. | Navn                    | Beskrivelse                                                                             |
|-----|-------------------------|-----------------------------------------------------------------------------------------|
| 1   | Primære<br>parametre    | Viser det, der måles.                                                                   |
| 2   | Indikator for<br>område | Viser procentdelen af området<br>4 mA til 20 mA. (Kun for mA og<br>mA kredsfunktioner.) |
| 3   | Trykenheder             | Viser en af 15 trykenheder, der<br>kan vises.                                           |
| 4   | Måleenhed               | Viser måleenheden for skærmen.                                                          |

### Valg af sprog

Produktets brugergrænseflade er tilgængelig på tre sprog:

- Engelsk
- Norsk
- Tysk

Sådan vælges sprog i brugergrænsefladen:

- 1. Sluk for produktet.
- 2. Tryk ned på 🗊, 🚥 og 🛈 samtidigt.
- Når der tændes for produktet, vises sproget i skærmens øverste venstre hjørne. Gentag fremgangsmåden for at få vist hvert af de øvrige sprog. Når det nødvendige sprog vises, forbliver produktets brugergrænseflade på det pågældende sprog, indtil der vælges et andet sprog.

# Funktioner på menuen Home (Hjem)

Der er tre punkter på menuen Home (Hjem):

- MENU
- Active display (Aktiv skærm) (NEDERSTE, MELLEMSTE eller ØVERSTE)
- LIGHT (LYS)

Disse funktioner vises nederst på skærmen.

Tryk på est vilkårligt sted i menustrukturen for at komme tilbage til menuen Home (Hjem).

# Brug af baglyset

Tryk på 😨 i menuen Home (Hjem) for at tænde og slukke for baglyset. Dette er en af de få funktioner, der ikke kan styres fra den serielle grænseflade. Der er ingen brugerkonfigurationsindstillinger for baglyset.

# Valget MENU

Tryk på 
for at få adgang til produktets hovedmenuer, der begynder med CONFIG. Tryk derefter på 
for at gå til de efterfølgende menuer.

#### Funktioner i hovedmenuen

Der er følgende tre punkter i hovedmenuen:

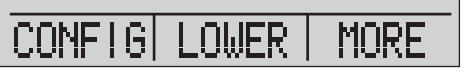

hix021.eps

## Set the Active Display (Vælg den aktive skærm)

Den aktive skærm angives af det midterste punkt i hovedmenuen. Tryk på 😰 i denne menu for at skifte den aktive skærm (ØVERSTE, MELLEMSTE eller NEDERSTE).

# Set Active Display Parameters (Indstil parametre for aktiv skærm)

Hvis du vil indstille parametrene for den aktive skærm, skal du trykke på () i hovedmenuen for at gå til menuen Active Display Configuration (Konfiguration af aktiv skærm), som vises nedenfor:

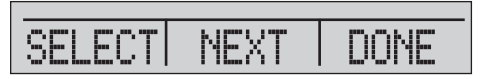

hix022.eps

Tryk på for at skifte mellem valgene for hver parameter for den aktive skærm. Den første parameter er Mode (Tilstand). Eftersom tilstandene for spændings-, strøm- og kontaktafprøvning alle benytter de samme jackstik, kan to af disse funktioner ikke benyttes samtidig. Muligheden for at vælge visse funktioner er begrænset, afhængigt af hvad der allerede er valgt på en anden skærm.

Tryk på ② for at skifte til den NÆSTE aktive skærmparameter. Kun tilstandene RTD og Pressure (Tryk) har en anden parameter. RTD'er kan aflæses i Celsius eller Fahrenheit. Tryk kan aflæses i 15 tekniske enheder.

Med en enkelt skærm er der følgende tilgængelige tilstande. Tryk på 🕑 for at få adgang til hver enkelt tilstand:

- [P1] = Intern tryksensor
- [EXT] = Tryk med eksternt trykmodul
- [P1] ST = Kontakttest med sensoren i venstre side
- [EXT] ST = Kontakttest med eksternt trykmodul

#### Bemærk

mA funktioner er kun tilgængelige på den nederste skærm.

- mA measure = Milliamperemåling uden kredsforsyning
- mA w/24V = Milliamperemåling med kredsforsyning
- mA source = Milliamperekilde
- mA sim = Milliampere simulerer en ekstern forsyning fra UUT

- VOLTS = Spændingsmåling
- RTD = RTD temperaturmåling (hvis der er tilsluttet en probe)

Tabellen 4 viser de funktioner, der er tilgængelige samtidigt. Et X i en kolonne viser, at tilstanden på den aktive skærm ikke er tilgængelig, hvis tilstanden i den pågældende række er i brug på en anden skærm.

|          |                             |      |       | Α       | ktuel skærm |    |             |      |     |
|----------|-----------------------------|------|-------|---------|-------------|----|-------------|------|-----|
|          |                             | [P1] | [EXT] | [P1] ST | [EXT] ST    | mA | mA<br>Kreds | VOLT | RTD |
| ME       | [P1]                        |      |       |         |             |    |             |      |     |
| ÆR       | [EXT]                       |      |       |         |             |    |             |      |     |
| ANDRE SK | [P1] ST                     |      |       | Х       | Х           | Х  | Х           | Х    |     |
|          | [EXT] ST                    |      |       | Х       | Х           | Х  | Х           | Х    |     |
|          | mA                          |      |       | Х       | Х           |    | Х           | Х    |     |
|          | mA kreds                    |      |       | Х       | Х           | Х  |             | Х    |     |
|          | Volt                        |      |       | Х       | Х           | Х  | Х           |      |     |
|          | RTD                         |      |       |         |             |    |             |      |     |
| X =      | X = Ikke en gyldig tilstand |      |       |         |             |    |             |      |     |
|          |                             |      |       |         |             |    |             |      |     |

Tabel 4. Samtidige tilstande

# Brug af nulfunktion

Hvis der vælges en tryktilstand, og trykket ligger inden for nulgrænsen, nulstiller produktet den aktive skærm, når der trykkes på . Nulgrænserne er inden for 10 % af den valgte sensors komplette skalaområde. Hvis skærmen viser "OL", fungerer nulfunktionen ikke.

#### Bemærk

anvendes kun for tryk.

# Intern sensor og trykmodul (ikke absolut)

Når der vælges en sensor eller et modul på den aktive skærm, og der trykkes på , trækker produktet den aktuelle aflæsning fra udgangen. Nulgrænserne er inden for 10 % af den valgte sensors komplette skalaområde. Hvis skærmen viser "OL", fungerer nulfunktionen ikke.

# Absolut tryk

Når der vælges et absolut trykområde på den aktive skærm, og der trykkes på , spørger produktet efter barometertrykket som vist på skærmbilledet nedenfor.

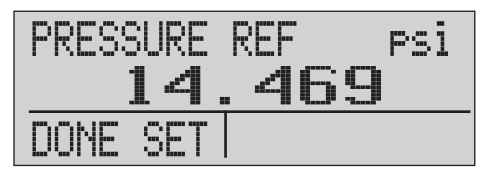

hix023.eps

Tryk på 2 og 3 for at benytte pilene på skærmen til at registrere det korrekte barometertryk som reference. Sensorporten skal være åben (ventileret) mod atmosfæren, mens denne procedure udføres.

## Andre menukontrollerede funktioner

Der er 12 "underhovedmenuer", som du kan få adgang til fra hovedmenuen ved hjælp af (2). En "underhovedmenu" indeholder tre punkter. Det første punkt er entydigt for funktionen. Det andet og tredje punkt på en "underhovedmenu" er altid de samme. (2) skifter til den næste "underhovedmenu". For den sidste "underhovedmenu" skifter (2) tilbage til hovedmenuen.

#### Bemærk

Hvis en "underhovedmenu" har underordnede menuer, kaldes de Hovedmenuen {funktion}. For eksempel kaldes underhovedmenuen for kontrast på skærmen Hovedmenuen Contrast (Kontrast). Ellers kaldes den {funktion}-menuen.

De 12 underhovedmenuer er:

- CONFIG (KONFIG) (hovedmenuens startpunkt)
- %ERROR (%FEJL)
- MINMAX
- CONTRAST (KONTRAST)
- LOCK CFG (LÅS KONFIG)
- SETUPS (OPSÆTNINGER)
- AUTO OFF (AUTOMATISK FRA)
- DISPLAY (SKÆRM)
- PROBE TYPE (PROBETYPE)

- DAMP (DÆMP)
- HART
- PUMP (PUMPE)

#### Indstille kontrasten

Tryk på (1) på hovedmenuen Contrast (Kontrast) for at åbne menuen Contrast Adjustment (Justering af kontrast). Se hovedmenuen Contrast (Kontrast) nedenfor.

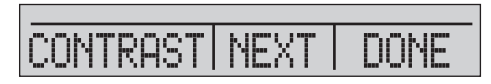

hix024.eps

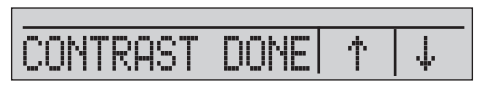

hix025.eps

## Låse og åbne konfigurationer

Brug punkterne LOCK CFG (LÅS KONFIG) eller UNLOCK CFG (LÅS KONFIG OP) på menuen til låsning af konfigurationen (CONFIG), der vises nedenfor, til at låse eller åbne skærmkonfigurationen.

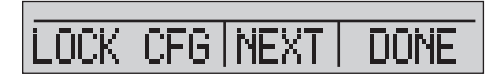

hix026.eps

Når der trykkes på punktet LOCK CFG (LÅS KONFIG), skifter menuskærmen til startmenuen, og menukonfigurationspunktet på hovedmenuen låses. Alle menuer er låst, undtagen:

- Menuen Min Max
- Menuen Contrast Adjustment (Justering af kontrast)
- Menuen Configuration Lock (Lås konfiguration)

Når punktet UNLOCK CFG (LÅS KONFIG OP) vælges, låses konfigurationen op, og menuskærmen skifter til den efterfølgende underhovedmenu.

#### Gemme og gendanne opsætninger

Produktet gemmer automatisk den aktuelle opsætning, så den gendannes ved start. Du kan få adgang til fem opsætninger via menuen SETUPS (OPSÆTNINGER). Vælg punktet SETUPS (OPSÆTNINGER) på hovedmenuen Setups (Opsætninger), der vises nedenfor.

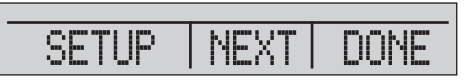

hix027.eps

Tryk på **()** for at gemme en opsætning, på **()** for at få vist opsætningen eller på **()** for ikke at gøre noget og vende tilbage til hovedmenuen.

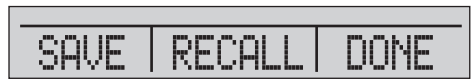

hix028.eps

# 719PRO

# Brugervejledning

Hvis det trykkes på () eller (), skal du bruge pilene på skærmen, som vist nedenfor, til at vælge placeringen af opsætningen. Brug derefter () til at gemme den aktuelle opsætning på den valgte placering, eller brug () til at gendanne den opsætning, der er gemt på den valgte placering. Skærmmenuen skifter automatisk til hovedmenuen.

hix029.eps

hix030.eps

#### Indstille parametre for Auto fra

Produktet kan indstilles til at slukke automatisk efter et bestemt antal minutter. Denne funktion kan også deaktiveres. Hvis du vil indstille parametrene for automatisk slukning, skal du trykke på 🕤 på hovedmenuen Auto Off (Automatisk fra), der vises nedenfor.

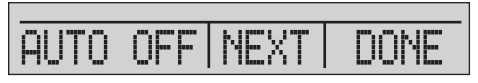

hix031.eps

Tryk på 😰 eller 🕲 for at vælge antallet af minutter, før produktet slukkes, eller rul ned til 0 for at deaktivere automatisk slukning som vist nedenfor.

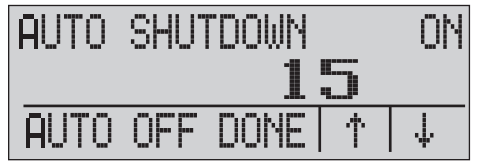

hix032.eps

Tryk på for at indstille parametrene og gå til hovedmenuen. Tiden til automatisk slukning nulstilles, når der trykkes på en knap.

#### Aktivere og deaktivere en skærm

Tryk på 
 på hovedmenuen Display (Skærm) for at åbne menuen Display Activation (Aktivering af skærm).

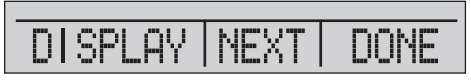

hix033.eps

Punktet {display} kan benyttes til at vælge, hvilken skærm der er aktiv. Den valgte skærm og den aktuelle tilstand for, om den er tændt eller slukket, vises på den nederste skærm som vist nedenfor.

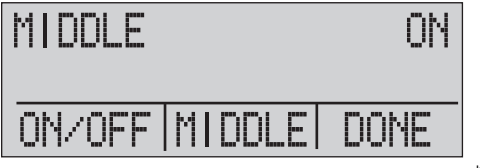

hix034.eps

Tryk på r for at gemme ændringerne og gå tilbage til hovedmenuen. Når en skærm deaktiveres, bliver dens konfiguration gemt. Når skærmen aktiveres, bliver dens konfiguration sammenlignet med konfigurationerne af de øvrige skærme, som i øjeblikket er aktive. Hvis der er konflikt mellem konfigurationerne, ændres den gendannede skærmkonfiguration for at forhindre konflikt. Hvis alle tre skærme deaktiveres, bliver den NEDERSTE skærm automatisk aktiveret.

## Indstille RTD probetypen

Tryk på 
på hovedmenuen Probe Type (probetype) for at få adgang til RTD probevalgene.

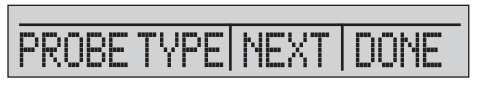

hix035.eps

Der kan vælges mellem fire probetyper:

- P100-385 (vælg denne type til brug med Fluke-720RTD probetilbehør)
- P100-392
- P100-JIS
- CUSTOM (TILPASSET)

Tryk på (1) for at vælge den påkrævede probetype (se figuren nedenfor). Tryk på (12) for at gemme ændringen og gå til hovedmenuen.

#### Bemærk

Standardprobetypen er PT100-385.

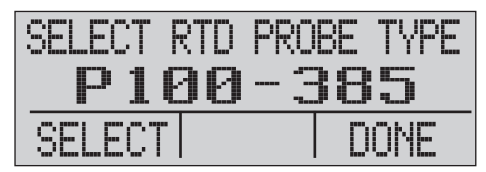

hix036.eps

## Dæmpning

Du kan aktivere eller deaktivere dæmpning ved hjælp af punkterne i menuen Damping (Dæmpning). Når dæmpning er aktiveret, viser produktet et løbende gennemsnit fra ti målinger. Produktet opretter cirka tre indikationer i sekundet.

# HART<sup>™</sup>resistor

En intern 250  $\Omega$  HART resistor kan aktiveres, når produktet kører i mA -målings-24 V tilstand. Dette gør det muligt at tilslutte en HART kommunikationsenhed mellem mA stikkene. Det er ikke nødvendigt at tilføje en ekstern resistor.

#### Bemærk

Når HART resistoren er aktiveret, er den maksimale belastningsdrivkapacitet 750  $\Omega$ .

#### Pumpegrænser

Det maksimale tryk (pumpegrænsen) kan indstilles for at forhindre overtryk i følsomme apparater. I denne tilstand skal du benytte piletasterne til at indstille det maksimale tryk.

# *Oprindelig opsætning og skabelse af basistryk*

Produktet er udstyret med et særligt slangesæt med lille volumen til kalibrering, som muliggør hurtig pumpning til tryk og hurtig trykstabilisering. De nødvendige "hurtigtmonterede" slangekoblinger og BSP adapter til ikke-NPT anvendelser medfølger også. Fluke anbefaler, at du benytter denne type slange for at få den bedst mulige ydelse fra produktet. Når tilslutningerne er installeret, og produktet er sluttet til apparatet under test (UUT), er produktet klar til brug. Figur 3 viser en typisk opsætning.

- Kontroller, at produktet er konfigureret til anvendelsen, før der genereres tryk. Gennemse om nødvendigt afsnittet "Kalibratorgrænseflade" for at vælge den rigtige konfiguration.
- 2. Sørg for, at trykvakuumgrebet er indstillet til den rigtige funktion (+ for tryk og for vakuum).

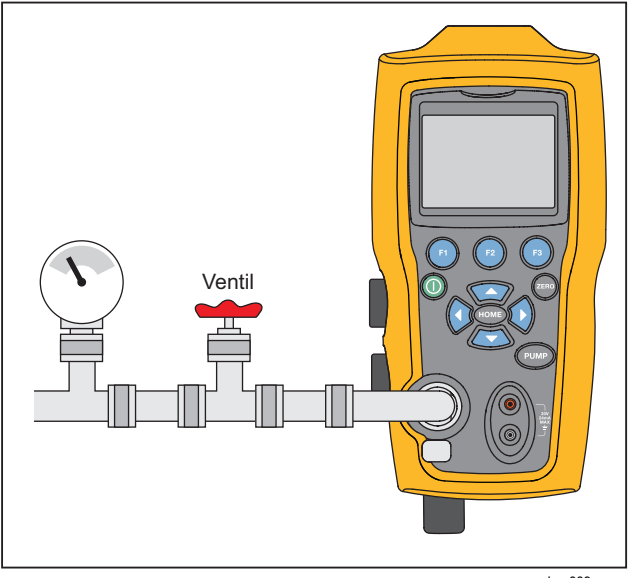

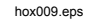

Figur 3. Pumpetilslutning

- 3. Luk udluftningsgrebet.
- 4. Tryk på pumpetasten, og se trykket (eller vakuumet) stige, indtil det nødvendige tryk er nået.

#### Bemærk

Pumpemotoren kører til at begynde med ved langsom hastighed, når trykket er lavt (<15 psi), for at opnå bedre kontrol ved lave tryk.

- 5. Brug knappen til finjustering af trykket til at finindstille tryk-/vakuumindikatoren efter behov.
- Hvis du vil sænke eller aflufte trykket helt, skal du dreje udluftningsgrebet langsomt til den åbne stilling. Hvis dette gøres forsigtigt, kan udluftningshastigheden kontrolleres omhyggeligt, hvilket hjælper med at nedskalere trykaflæsningerne.

# Overvejelser i forbindelse med elektrisk pumpe

Produktet benytter en lille, batteridrevet trykluftspumpe, som hurtigt kan opbygge det nominelle overtryk. Da pumpen har en øvre grænse for skabelse af tryk, kan der være atmosfæriske forhold, hvor den ikke kan opnå det fulde tryk på skalaen. Ved brug i store højder (cirka 1000 meter eller 3000 fod), eller ved brug ved lave temperaturer, kan pumpen være begrænset til omkring 90 % af dens nominelle tryk. I så fald kan finjusteringsknappen bruges til at levere yderligere tryk, hvis det fulde tryk er nødvendigt.

I disse situationer skal du starte kalibreringen med finjusteringsknappen drejet hele vejen mod uret og derefter dreje knappen i urets retning, når den elektriske pumpe når sin grænse. Dette hæver trykket til den nødvendige værdi. Jf. Fig. 3.

# Måle tryk

Tilslut produktet med den korrekte tilslutning for at måle tryk. Vælg en trykindstilling til den anvendte skærm. Produktet har én intern sensor, og der er mange valgfri eksterne sensorer (EPM'er) tilgængelige. Sørg for at vælge sensoren baseret på arbejdstrykket og præcisionen.

#### <u>∧</u>Advarsel

For at undgå personskade:

- Tryksensorer kan beskadiges og/eller ٠ medføre personskade ved forkert påføring af tryk. Se tabel 9 for at få oplysninger om klassificering iht. overtryk og brudtryk. Der kunne ikke påføres vakuum på nogen måletryksensor. Produktskærmen viser "OL", når der anvendes et forkert tryk. Hvis "OL" vises på en trykskærm, skal trykket reduceres eller aflastes med det samme for at forhindre beskadigelse af produktet eller mulig personskade. "OL" vises, når trykket overstiger 110 % af sensorens nominelle område, eller der anvendes et vakuum på over 2 PSI på måleområdesensorer.
- Tryk på 
  for at nulstille tryksensoren, når den aflastes til atmosfærisk tryk.

#### Pressure Calibrator Måle tryk

#### Bemærk

For at sikre, at produktet er nøjagtigt, skal produktet nulstilles, før et apparat kalibreres. Se afsnittet "Brug af nulfunktion".

#### Mediekompatibilitet

Produktet har en unik ventilrenseport, der er tilgængelig for brugeren, som gør det let at udføre service på pumpen. Se afsnittet "Rengøre ventilsamlingen" for at få oplysninger om, hvordan du rengør disse ventiler. Sørg for kun at udsætte produktet for rene, tørre gasser.

#### Måle tryk med eksterne moduler

Produktet har en digital grænseflade, der kan bruges sammen med eksterne trykmoduler. Disse moduler fås i forskellige udvalg og typer, der omfatter måler, vakuum, differentiale og absolut værdi. Slut modulerne til grænsefladen, og vælg [EXT] (ekstern sensor). Da grænsefladen mellem produktet og modulet er digital, udledes al nøjagtighed og skærmopløsning fra modulet. Jf. Fig. 4.

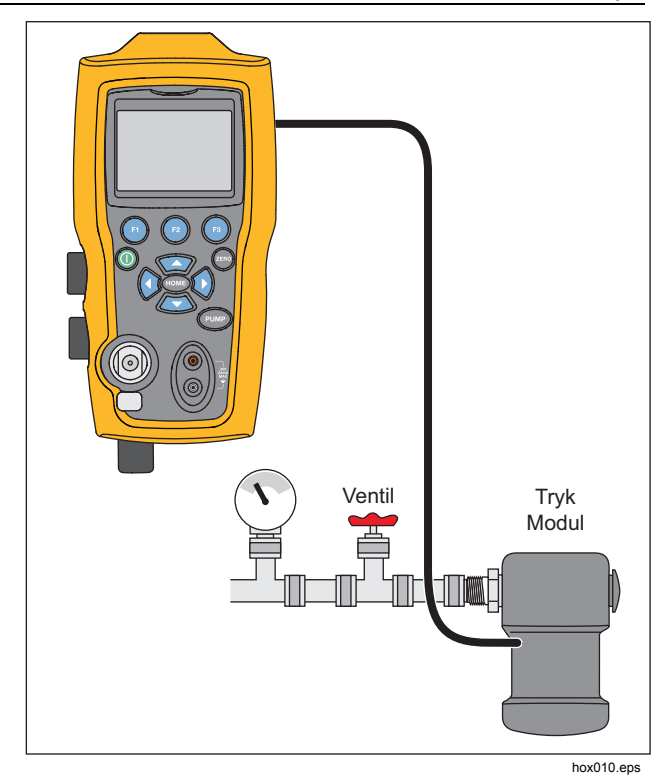

Figur 4. Tryk med eksterne moduler

# Måle og generere strøm (4 mA til 20 mA)

Brug indgangsstikkene foran på produktet til at måle strøm. Se figur 5:

 Vælg mA funktionen på den nederste skærm, og vælg MEASURE (MÅL). Strøm måles i mA og i procentdel af området. Området på produktet indstilles til 0 % ved 4 mA og 100 % ved 20 mA.

#### Eksempel:

Hvis den målte strømstyrke vises som 75 %, er mA værdien 16 mA.

#### Bemærk

Skærmen viser "OL", hvis den målte strømstyrke er større end den aktuelle målings nominelle område (24 mA).

 De samme forbindelser benyttes til kildestrøm. Vælg mA kilde eller mA Sim-2W på konfigurationsskærmbilledet.

- Denne funktion fungerer kun på det NEDERSTE skærmbillede. I kildetilstand leverer produktet 0 mA til 24 mA med sin egen interne 24-volt strømforsyning, mens produktet i simuleringstilstand fungerer som en toledertransmitter, og der kræves en ekstern 24-volt strømforsyning.
- 4. Tryk på en af pilene på skærmen for at starte udgangstilstand, og brug pilene på skærmen til at justere mA udgangen. Funktionstasterne kan også bruges til at ændre udgangen i trin på 25 % (4, 8, 12, 16, 20 mA) eller 0 % (4 mA) og 100 % (20 mA). Hvis sløjfen åbnes i mA udgangstilstanden, eller området overskrides, blinker "OL" på skærmen.

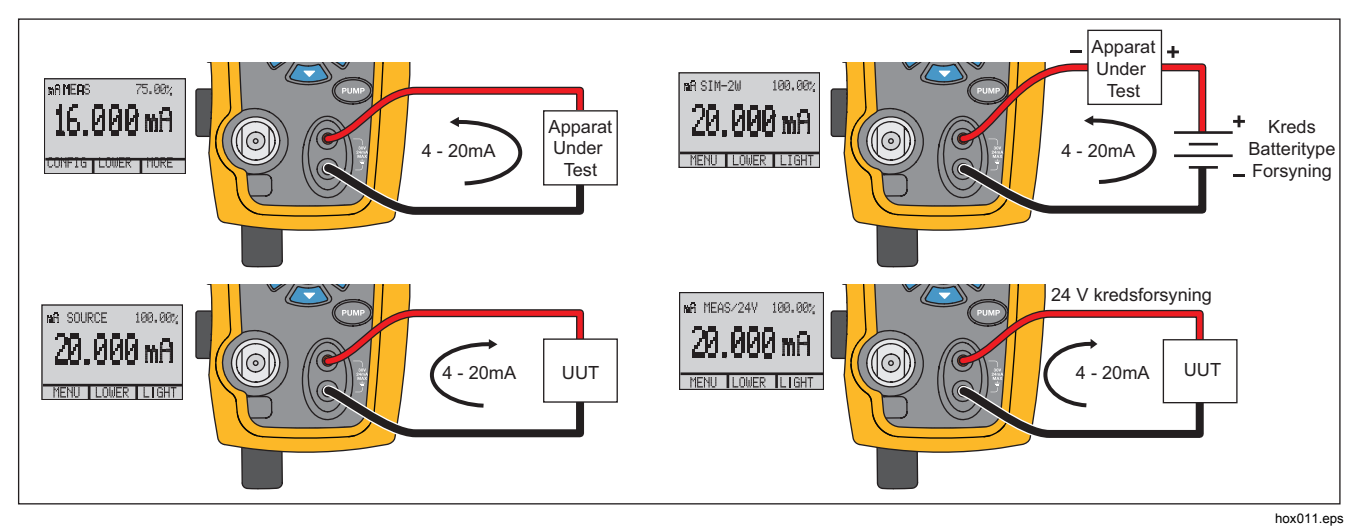

Figur 5. Måle og generere strøm

# Måle spænding

Brug indgangsstikkene foran på produktet til at måle spænding. Vælg spændingsfunktionen på en af skærmene. Produktet kan måle maks. 30 V jævnstrøm. Jf. Fig. 6.

Bemærk

Skærmen viser "OL", hvis den målte spænding er større end det nominelle område for den aktuelle spændingsmåling (30 V).

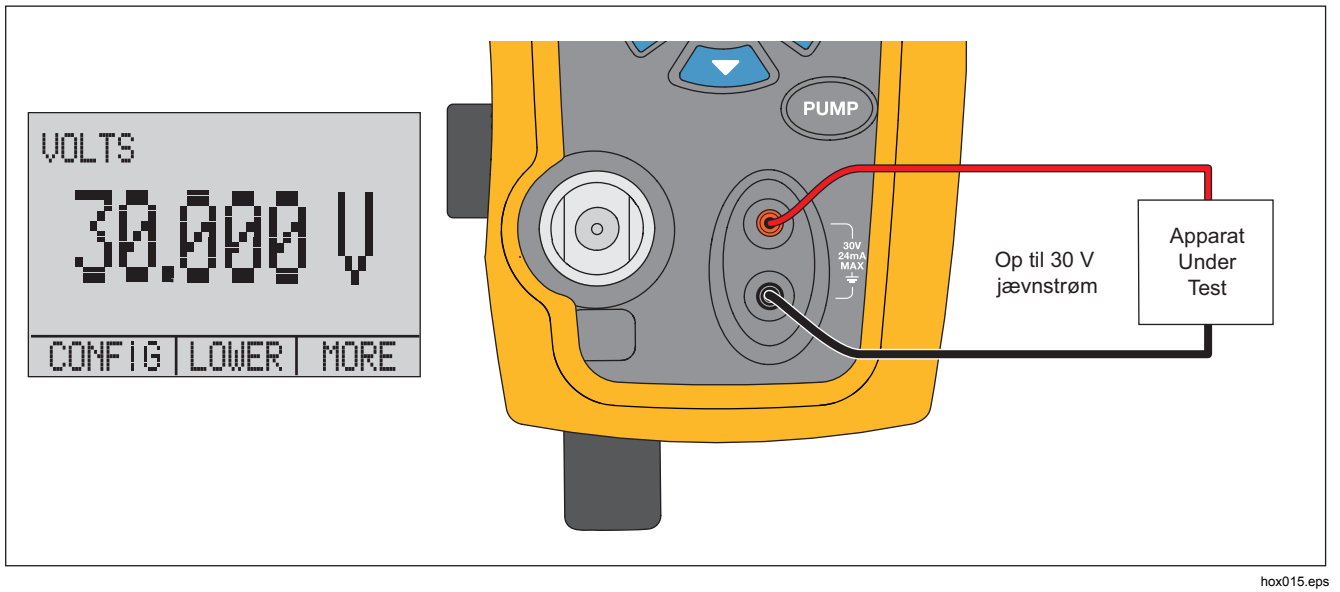

Figur 6. Måling af spænding

## **Pressure Calibrator** Måle temperatur med en RTD

# Måle temperatur med en RTD

Hvis du vil måle temperatur med en RTD probe, skal du vælge RTD funktionen på en af skærmene. Sørg for, at du har valgt den rigtige probetype. Se afsnittet "Indstille RTD probetypen".

Standardproben har en nedsænkningsdybde på 10 tommer med en kappe i rustfrit stål med en diameter på ¼ tomme. Jf. Fig. 7.

#### Bemærk

Standardtypen fra fabrikken er PT100-385, så hvis produktet benyttes sammen med Fluke 720 RTD proben (pn 4366669), er det ikke nødvendigt at indstille probetypen. Slut proben til produktet, og konfigurer skærmen til at vise temperatur.

Skærmen viser "OL", hvis den målte temperatur ligger uden for det nominelle måleområde for RTD funktionen (under -40 °C eller over 150 °C). Hvis der benyttes en tilpasset probe, skal du indtaste R0 og koefficienterne med den serielle grænseflade (se afsnittet "Fjernbetjening").

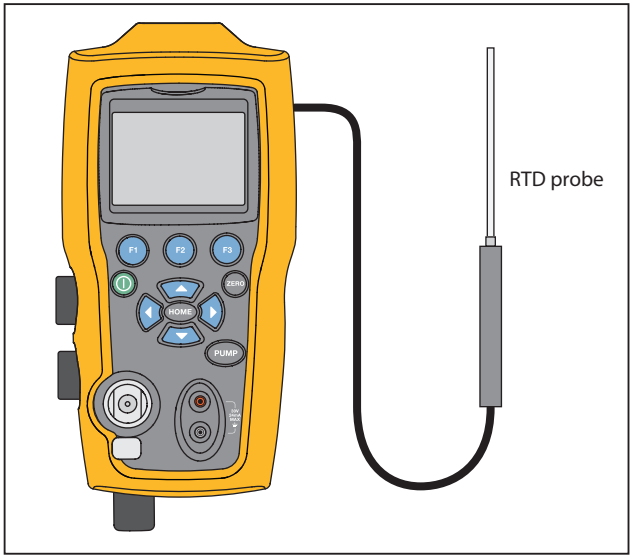

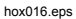

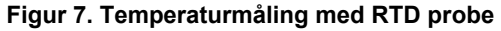

# Trykkontaktafprøvning

Slut en trykkontakt til produktet som vist i figur 8.

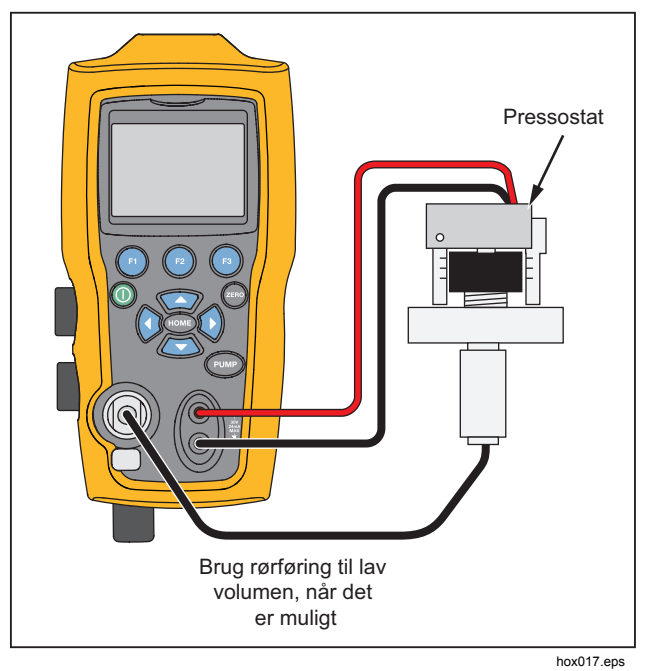

Figur 8. Tilslutning af trykkontakt

Sådan udføres en test af en trykkontakt:

 Skift opsætningen til Setup 4 (Opsætning 4) (standardkontakttest) under "Setups" (Opsætninger) i konfigurationsmenuen MORE (MERE). Den øverste skærm indstilles til [P1] ST, og alle andre skærme slås fra.

#### Bemærk

Trykkontakttesten kan udføres med disse funktioner: [P1] ST eller EXT ST.

Brug rør med lavt volumen, hvis det er muligt.

- Tilslut produktet til kontakten med trykkontaktstikkene til trykkontaktomskifterne (ikkestrømførende tørre omskiftere). Polariteten for stikkene er ligegyldig. Tilslut pumpen fra produktet til indgangen på trykkontakten.
- 3. Sørg for, at udluftningsventilen på pumpen er åben.
- 4. Nulstil om nødvendigt produktet.
- Luk ventilen, når produktet er nulstillet. Hvis kontakten normalt er lukket, vises der "CLOSE" (LUKKET) øverst på skærmen.
- 6. Øg nu trykket langsomt med pumpen, til kontakten slår ud.
#### Bemærk

I kontakttesttilstand forøges opdateringshastigheden for skærmen for at hjælpe med at registrere ændringer i trykindgangen. Men selv med denne forhøjede prøvehastighed skal trykket til anordninger, der afprøves, øges langsomt for at få nøjagtige målinger.

 Når kontakten er åben, vises "OPEN" (ÅBEN) på skærmen. Luft nu pumpen langsomt ud, indtil trykkontakten slutter igen.

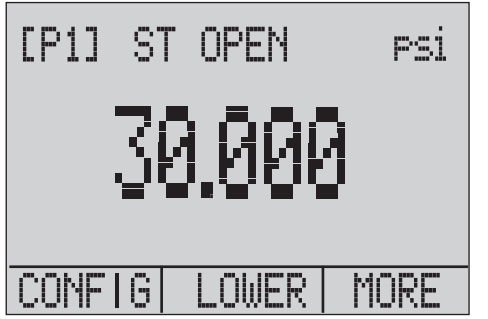

hix043.eps

Øverst på skærmen vises "SW OPENED AT" (KONT. ÅBNET VED) og det tryk, hvor kontakten åbnedes, som vist i nedenstående figur.

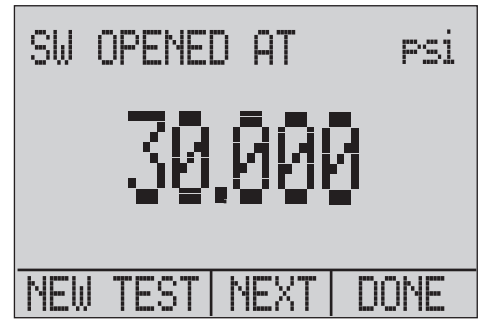

hix044.eps

## Brugervejledning

 Tryk på punktet "NEXT" (NÆSTE) for at se, hvornår kontakten lukkede, samt dødzonen som vist nedenfor.

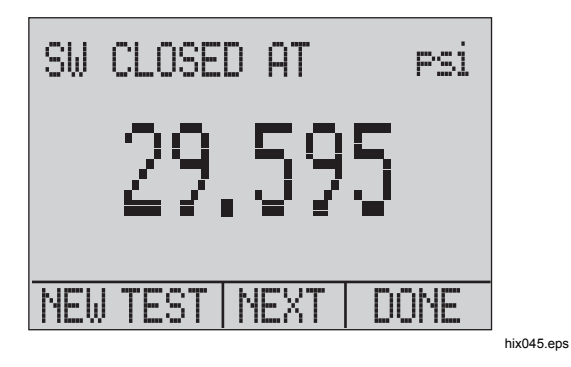

- 9. Tryk på 
  for at slette dataene og udføre en ny test.
- 10. Tryk på 😰 for at afslutte testen og gå tilbage til standardtrykindstillingen.

Eksempel:

[P1] ST går tilbage til [P1].

#### Bemærk

I det forrige eksempel er benyttet en kontakt, der normalt er lukket. Den grundlæggende fremgangsmåde er den samme for en kontakt, der normalt er åben. Skærmen viser "OPEN" (ÅBEN) i stedet for "CLOSE" (LUKKET).

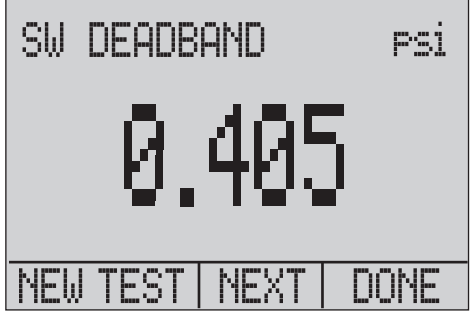

hix046.eps

# Kalibrering af transmitter

## mA indgangsfunktion

mA indgangsfunktionen aflæser 4 mA til 20 mA udgangen fra det apparat, der kalibreres. Dette kan gøres på en af to måder:

1. Passivt – hvor det apparat, der testes, direkte regulerer eller genererer 4 mA til 20 mA og kan aflæses af produktet.

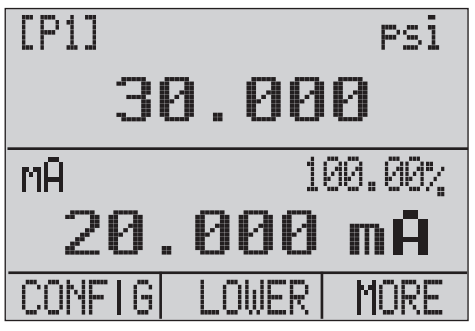

hix047.eps

 Aktivt – hvor produktet leverer 24 V jævnstrømskredsforsyning til det apparat, der testes, for at forsyne apparatet med strøm, mens det aflæser det resulterende 4 mA til 20 mA signal.

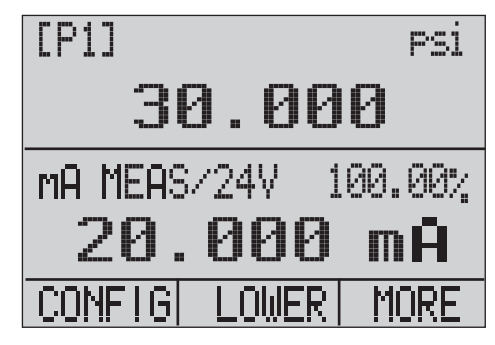

hix048.eps

## **719PRO** Brugervejledning

## Kalibrering af tryk til strøm-transmitter

Sådan kalibreres en tryk til strøm-transmitter (P/I):

- 1. Tilslut produktet og pumpen til transmitteren. Jf. Fig. 9.
- 2. Øg trykket ved hjælp af pumpen.
- 3. Mål strømudgangen fra transmitteren.
- 4. Kontroller, at aflæsningen er korrekt. Juster transmitteren efter behov, hvis den ikke er det.

#### Bemærk

Brug rør med lavt volumen, hvis det er muligt.

## **Procentvis fejlfunktion**

Produktet har en enestående funktion, der kan beregne tryk vs. mA fejl som en procentdel af 4 mA til 20 mA kredsområdet. Den procentvise fejltilstand benytter alle tre skærmbilleder og har sin helt egen menustruktur. Den viser tryk, mA og procentvis fejl på én gang. Jf. Fig. 10.

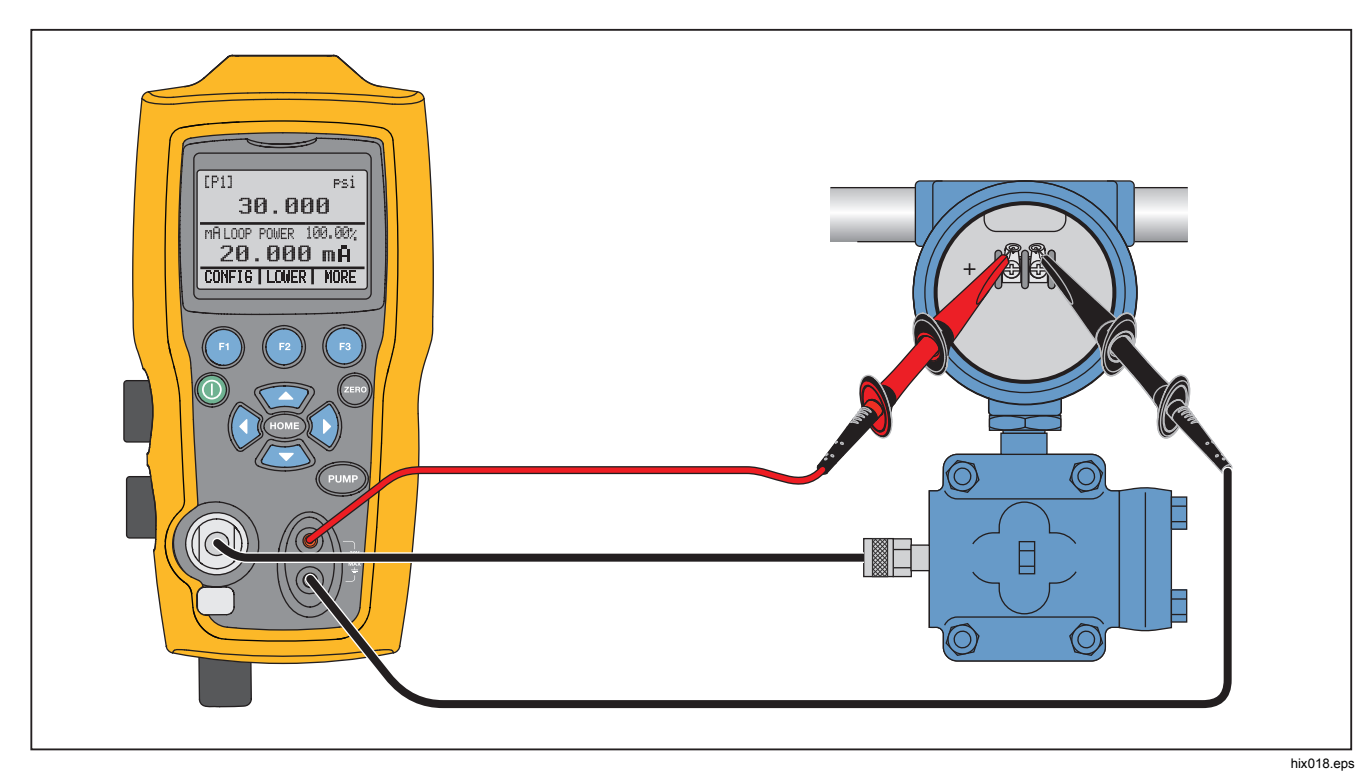

Figur 9. Tilslutninger for tryk til strøm-transmitter

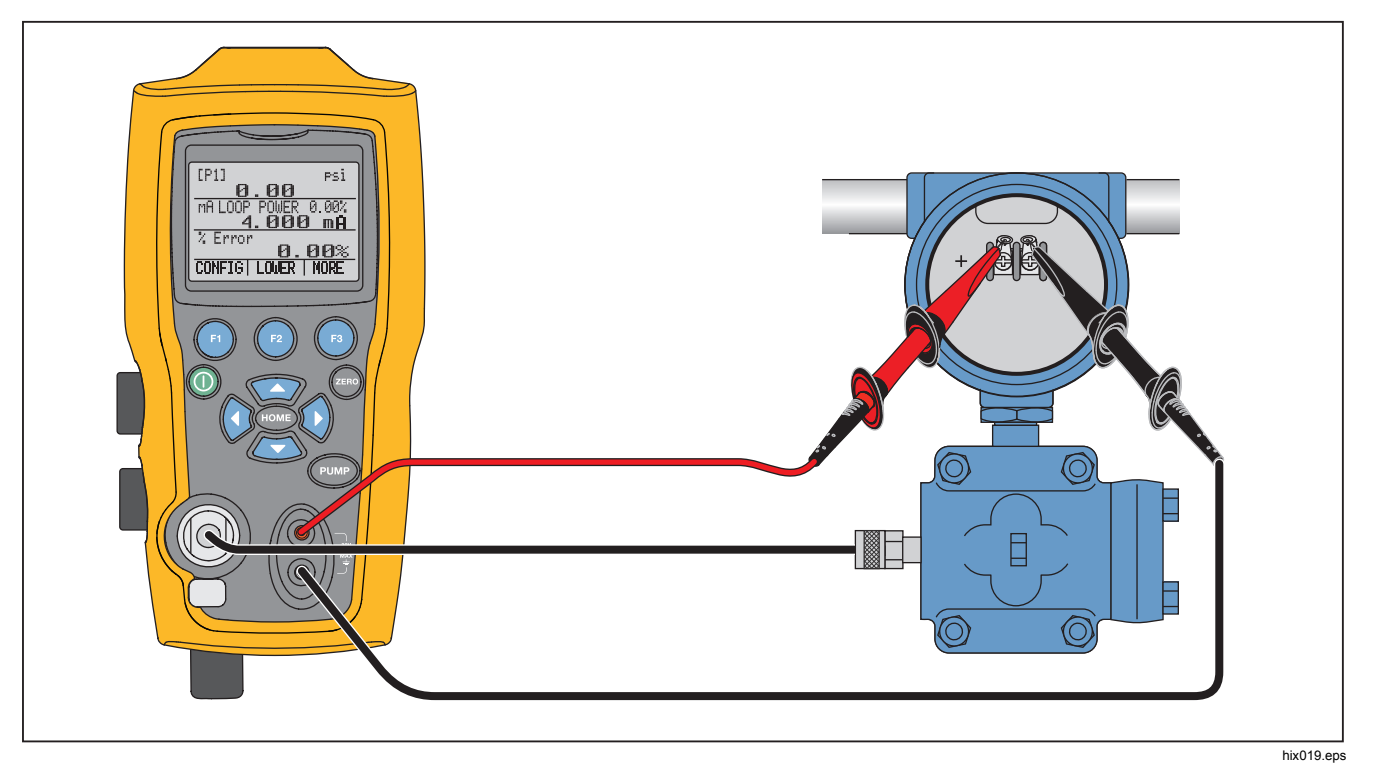

Figur 10. Tilslutning for procentvis fejlfunktion

**Pressure Calibrator** Kalibrering af transmitter

Eksempel:

En tryktransmitter under test har en komplet skala på 30 psi (2 Bar) og regulerer et tilsvarende 4 mA til 20 mA signal. Hvis der programmeres et 0 psi til 30 psitrykområde i produktet, beregner og viser produktet afvigelsen eller den procentvise fejl fra den forventede 4 mA til 20 mA udgang. Dette eliminerer behovet for manuelle beregninger og hjælper, når det er vanskeligt at indstille et nøjagtigt tryk med en ekstern pumpe.

Sådan bruges funktionen %ERROR (%FEJL):

- 1. Tryk på 🗈 på hovedmenuen.
- 2. Tryk på 😰.
- 3. Tryk på (1) for at starte funktionen %ERROR (%FEJL).
- 4. Tryk på 
  for at konfigurere indstillingen. Den første indstilling angiver porten.
- 5. Tryk på 🗊 for at rulle gennem portvalgene.
- 6. Tryk på 😰, når du er færdig.

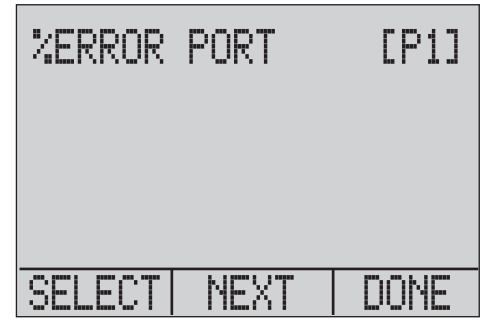

hix049.eps

7. Kredsforsyningen kan slås til eller fra som vist nedenfor. Tryk på 😰, når du er færdig.

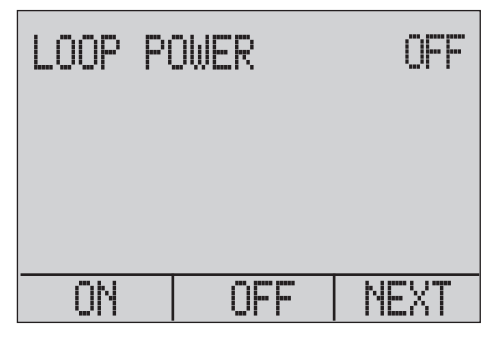

hix050.eps

Brugervejledning

8. Tryk på 🗊 for at skifte gennem apparatindstillingerne, og tryk på 😰 for at fortsætte.

| SET UN | IT   | PSİ  |            |
|--------|------|------|------------|
| SELECT | NEXT | DONE |            |
|        |      |      | hix051.eps |

 Brug piletasterne til at indstille 100 %-punktet for det ønskede trykområde, og vælg DONE SET (INDSTILLING FÆRDIG), når du er færdig.

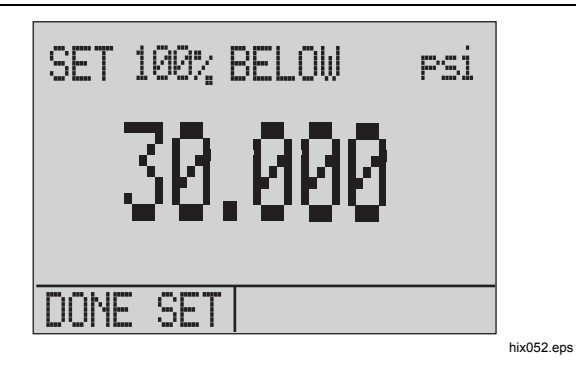

 Brug piletasterne til at indstille 0 %-punktet, og vælg DONE SET (INDSTILLING FÆRDIG), når du er færdig. % ERROR (% FEJL)-tilstanden er nu klar til brug.

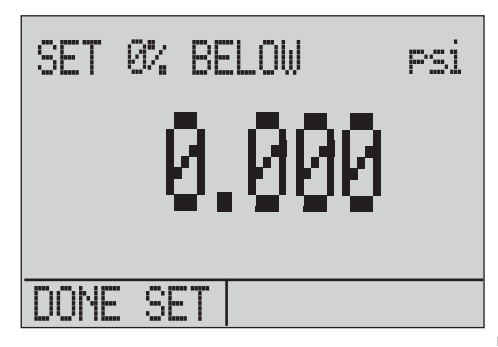

hix053.eps

#### Bemærk

0 %- og 100 %-punkterne gemmes i den ikkeflygtige hukommelse, indtil brugeren ændrer dem igen, for de interne sensorer og de eksterne trykmoduler. Når der benyttes et eksternt modul, indstilles 0 % og 100 % til modulets nederste punkt og komplette skala, indtil brugeren ændrer det, eller hvis det har været gemt tidligere.

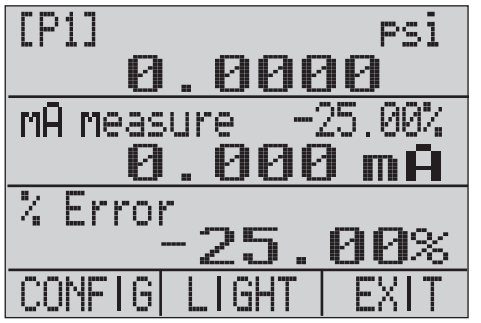

hix054.eps

## Mindste og største lagerkapacitet

Produktet har en min.-/maks.-funktion til at registrere mindste- og størsteværdierne for alle viste parametre.

Gå gennem menupunkterne for at få adgang til min.-/maks.-funktionen. "MIN/MAX" (MIN/MAKS) vises på skærmen over (). Tryk på () for at skifte skærmen gennem de mindste og største værdier, der er gemt i min.-/maks.-registrene. Disse aflæsninger er direkte, så der registreres mindste- og størsteværdier, mens produktet er i denne tilstand.

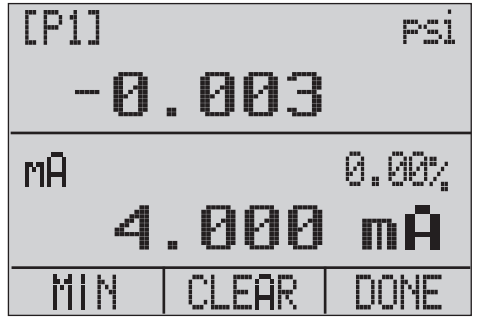

hix055.eps

Brugervejledning

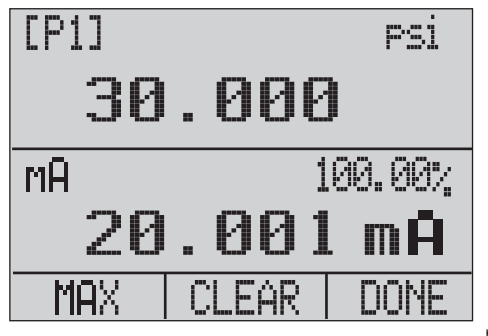

hix056.eps

Tryk på 
for "CLEAR" (RYD) for at nulstille min.-/maks.registrene. Disse registre ryddes også, når der tændes for systemet, eller når konfigurationen ændres.

## Fabriksopsætninger

Produktet leveres med fem ofte benyttede fabriksopsætninger indlæst. Du får adgang til disse opsætninger ved at vælge dem fra MORE (MERE)konfigurationsindstillingerne. Indstillingerne vises nedenfor.

#### Bemærk

Alle disse opsætninger kan ændres og gemmes.

Opsætning 1: Den øverste skærm er indstillet til [P1]tilstand, og den nederste er indstillet til mA. Den midterste er deaktiveret.

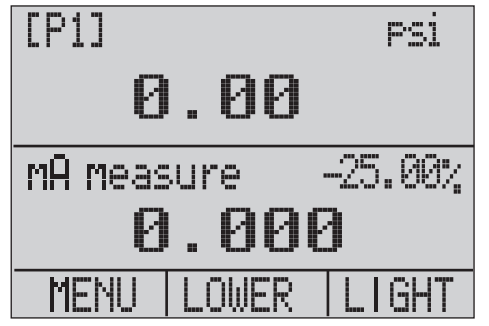

hix057.eps

Opsætning 2: Den øverste skærm er indstillet til [P1]tilstand, og den nederste er indstillet til RTD. Den midterste er deaktiveret.

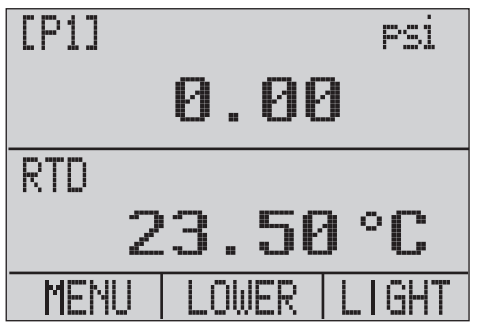

hix058.eps

Opsætning 3: Den øverste skærm er indstillet til [P1]tilstand, den midterste er indstillet til RTD, og den nederste er mA.

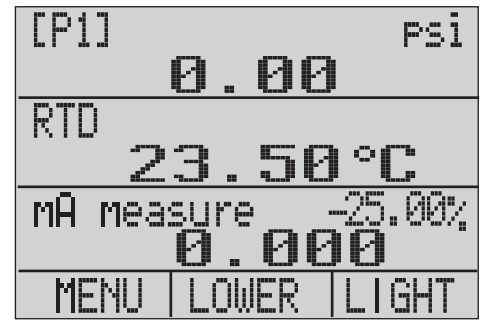

hix059.eps

### **719PRO** Brugervejledning

Opsætning 4: Den nederste skærm er indstillet til [P1]kontakttest, de øvrige skærme er deaktiveret.

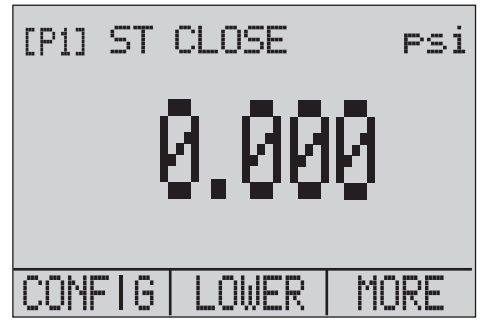

hix062.eps

Opsætning 5: Den øverste skærm er indstillet til [P1], den midterste skærm er indstillet til [EXT], og den nederste skærm er indstillet til RTD.

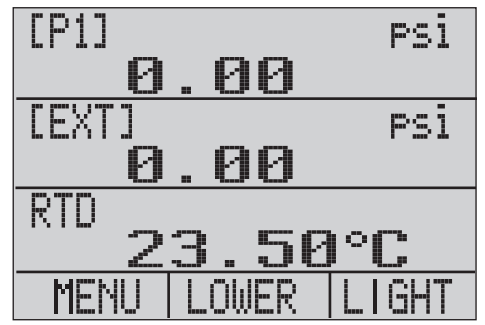

hix060.eps

## Overdragelse af kontrol/flowkalibrering

Produktet er perfekt til flowkalibrering på en computer. Alle producenter af flowcomputere har forskellige kalibreringsprocedurer, men de fleste kræver kalibrering af tre parametre: statisk tryk, differenstryk og temperatur. Hvis du vil gøre disse målinger lettere, skal du indlæse opsætning nr. 5 på produktet.

- 1. Slut produktet til det statiske tryk og differenstrykket. ([P1], EXT) Slut derefter RTD proben til produktet.
- 2. Sørg for, at flowcomputeren har den korrekte aflæsning ved aflæsning af RTD, statisk og differenstryk. Juster flowcomputeren efter behov, hvis den ikke har det.

# Fjernbetjening

### Fjernbetjeningsgrænseflade

Produktet kan fjernbetjenes ved hjælp af en pc-terminal eller af et computerprogram, der kører produktet i et automatiseret system. Det benytter en RS-232 seriel portforbindelse til fjernbetjening.

#### Bemærk

Hvis du vil benytte fjernbetjeningsindstillingen, skal du købe et tilpasset, lille rund til USBinterfacekabel, PN 4401616, separat. Se afsnittet "Kontakt Fluke", hvis du vil kontakte Fluke.

Med denne tilslutning kan brugeren skrive programmer på pc'en i Windows-sprog, f.eks. Visual Basic, til at betjene produktet, eller de kan bruge et terminalprogram som f.eks. Hyper Terminal til at indtaste enkelte kommandoer. Der vises nogle almindelige RS-232 fjernkonfigurationer i figur 11.

## 719PRO Brugervejledning

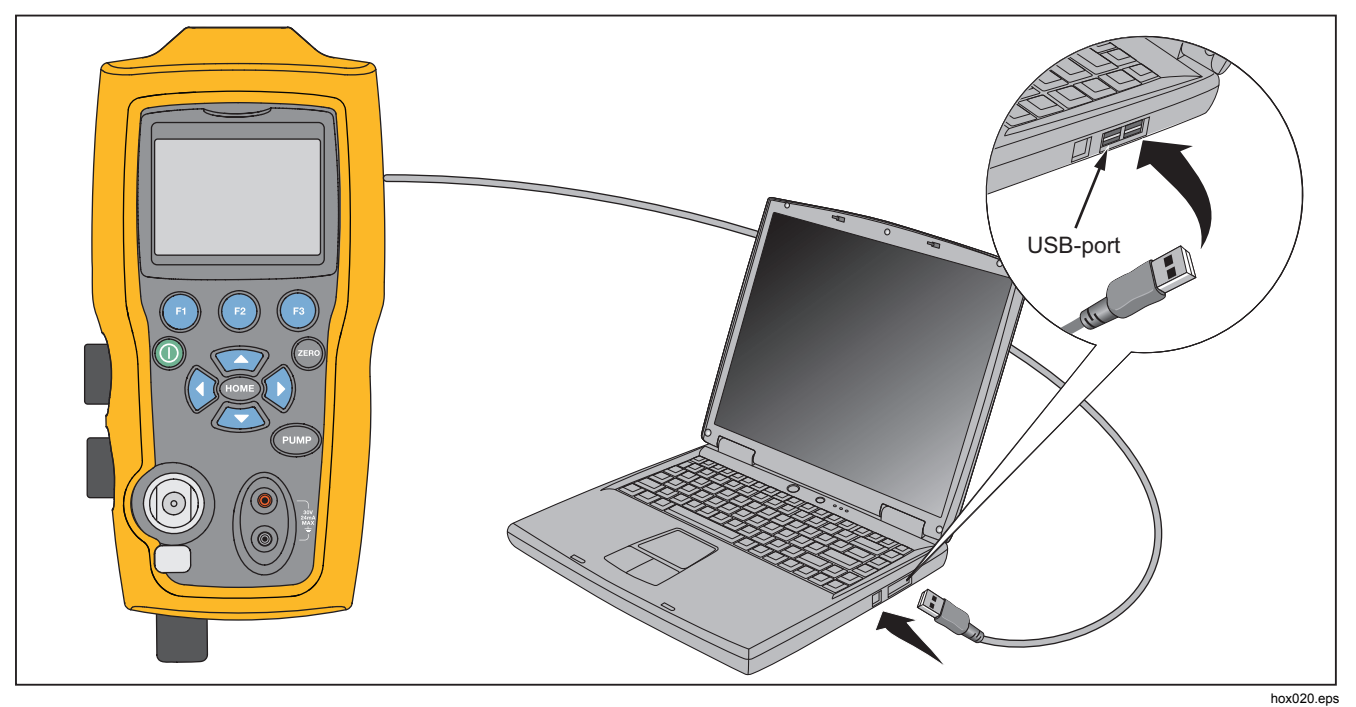

Figur 11. Almindelig fjernbetjeningskonfiguration

## Sæt RS-232 porten op til fjernbetjening

#### Bemærk

RS-232-tilslutningskablet bør højst være 15 meter langt, medmindre den belastningskapacitans, der måles ved tilslutningspunkterne, er mindre end 2500 pF.

Serielle parameterværdier:

- 9600 baud
- 8 databit
- 1 stopbit
- ingen paritet
- Xon/Xoff
- EOL-tegn (End of Line) eller CR (Carriage Return) eller begge dele

#### Bemærk

Hvis du vil benytte fjernbetjeningsindstillingen, skal du købe et tilpasset, lille rund til USBinterfacekabel, PN 4401616, separat.

Slut produktet til computeren, sæt det lille runde stik på kablet i trykmodulporten i højre side af produktet, og slut USB stikket til computeren. Produktet skal være slukket, før du foretager tilslutningen, og skal derefter tændes.

Hvis du vil fjernbetjene produktet, skal du slutte det til en COM port på pc'en som vist i figur 11. Brug et

terminalemulatorprogram, og benyt følgende fremgangsmåde:

- 1. Start terminalemuleringsprogrammet.
- 2. Vælg New Connection (Ny forbindelse).
- For Name (Navn) skal du angive "Fluke 719PRO". Vælg den serielle port, som produktet er tilsluttet.
- 4. Indtast ovenstående oplysninger for portindstillingerne.
- Vælg ASCII setup (ASCII opsætning) fra File/Properties/Settings (Fil/Egenskaber/Indstillinger), og marker disse valg:
  - Echo typed characters locally (Vis indtastede tegn lokalt)
  - Wrap lines that exceed terminal width (Ombryd linjer, der overskrider terminalens bredde)
- 6. Vælg OK.
- 7. Indtast \*IDN? for at se, om porten fungerer. Denne kommando returnerer oplysninger om produktet.

## Skifte mellem fjernbetjening og lokal betjening

Der er tre betjeningstilstande for produktet: Lokal betjening, fjernbetjening og fjernbetjening med låsning. Lokal tilstand er standardtilstanden. Kommandoer kan indtastes vha. tastaturet på produktet eller fra en computer. I fjernbetjeningstilstand er tastaturet deaktiveret, og kommandoer kan kun indtastes via en computer. Hvis [GO TO LOCAL] (GÅ TIL LOKAL) vælges på skærmmenuen, aktiverer produktet tastaturet igen. I fjernbetjeningstilstand med låsning kan tastaturet ikke benyttes.

Sådan skifter du tilstand:

- 1. Hvis du vil aktivere fjernbetjeningstilstand, skal du indtaste den serielle kommando REMOTE (FJERN) ved computerterminalen.
- Hvis du vil aktivere fjernbetjening med låsning, skal du indtaste "REMOTE LOCKOUT" (FJERN LÅSNING) i vilkårlig rækkefølge.
- Indtast LOCAL (LOKAL) ved terminalen for at gå tilbage til lokal betjening. Denne kommando deaktiverer også låsning, hvis det er aktiveret. Der er flere oplysninger om kommandoer i afsnittet "Fjernbetjeningskommandoer".

### Anvendelse og typer af kommandoer

Se i afsnittet "Fjernbetjeningskommandoer" for at få oplysninger om alle tilgængelige kommandoer Produktet kan styres ved hjælp af kommandoer og forespørgsler. Alle kommandoer kan indtastes med store eller små bogstaver. Kommandoerne er inddelt i de kategorier, der vises nedenfor:

#### Kalibratorkommandoer

Kun produktet benytter disse kommandoer. Eksempel:

VAL?

spørger efter de værdier, der vises på produktets skærm.

#### Almindelige kommandoer

Standardkommandoer, som benyttes af de fleste apparater. Disse kommandoer begynder altid med en "\*".

Eksempel:

\*IDN?

beder produktet om at returnere dets identifikation.

#### Forespørgselskommandoer

Kommandoer, der spørger efter oplysninger. De slutter altid med "?". Eksempel:

#### FUNC?

returnerer de aktuelle tilstande af produktets skærme.

#### Sammensatte kommandoer

Kommandoer, der indeholder mere end én kommando på hver linje. Eksempel:

RTD\_TYPE PT385\_100;RTD\_TYPE?

Indstiller produktet til RTD type PT385\_100 og beder det om at bekræfte. Det returnerer:

PT385\_100

#### Tegnbehandling

De data, som indtastes i produktet, behandles på følgende måde:

- ASCII-tegn bliver slettet, hvis deres decimalværdi er mindre end 32 (mellemrum), bortset fra 10 (LF) og 13 (CR):
- Data opfattes som 7-bit ASCII
- Den mest betydende databit bliver ignoreret.
- Der accepteres store og små bogstaver.

## **719PRO** Brugervejledning

### Svardatatyper

De data, som returneres fra produktet, kan inddeles i fire typer:

## Heltal

For de fleste computere og kontrolenheder er dette decimaltal i området fra -32768 til 32768. Eksempel:

FAULT? kan returnere 110

Se i tabel 8 for at få flere oplysninger om fejlkoder.

## Flydende tal

Flydende tal har op til 15 betydende cifre og eksponenter. Eksempel:

CPRT\_COEFA? returnerer 3.908300E-03

## CRD (Character Response Data – tegnsvardata)

Data, der returneres som nøgleord. Eksempel:

RTD\_TYPE? returnerer PT385\_100

IAD (Indefinite ASCII – uendeligt ASCII)

Vilkårlige ASCII-tegn efterfulgt af en terminator. Eksempel:

\*IDN? returnerer FLUKE,719PRO,1234567,1.00

#### Status for kalibrator

## Fejlkø

Hvis der opstår fejl på grund af ugyldige inddata eller bufferoverløb, bliver fejlkoden sendt til fejlkøen. Fejlkoden kan læses fra køen med kommandoen FAULT? (FEJL?). Fejlkøen kan indeholde 15 fejlkoder. Når den er tom, returnerer FAULT? værdien 0. Fejlkøen bliver tømt, når der slukkes for strømmen, eller når rydningskommandoen \*CLS indtastes.

### Indgangsbuffer

Produktet gemmer alle modtagne data i indgangsbufferen. Bufferen kan indeholde 250 tegn. Tegnene behandles efter princippet først ind, først ud.

## Fjernbetjeningskommandoer og fejlkoder

Tabellerne 5, 6, 7 og 8 viser alle de kommandoer, som produktet accepterer, samt deres beskrivelser.

| Tabel 5. A | Almindelige | kommandoer |
|------------|-------------|------------|
|------------|-------------|------------|

| Kommando | Beskrivelse                                                                                                    |
|----------|----------------------------------------------------------------------------------------------------|
| *CLS     | (Ryd status) Rydder fejlkøen.                                                                                                    |
| *IDN?    | Identifikationsforespørgsel.<br>Returnerer producent,<br>modelnummer, serienummer og<br>firmwarerevisionsniveau for<br>produktet. |
| *RST     | Nulstiller produktet til starttilstanden.                                                                                         |

### Tabel 6. Kalibratorkommandoer

| Kommando    | Beskrivelse                                             |
|-------------|---------------------------------------------------------|
| CPRT_COEFA  | Indstiller den<br>brugerdefinerede RTD<br>koefficient A |
| CPRT_COEFA? | Returnerer den<br>brugerdefinerede RTD<br>oefficient A  |
| CPRT_COEFB  | Indstiller den<br>brugerdefinerede RTD<br>koefficient B |
| CPRT_COEFB? | Returnerer den<br>brugerdefinerede RTD<br>koefficient B |
| CPRT_COEFC  | Indstiller den<br>brugerdefinerede RTD<br>koefficient C |
| CPRT_COEFC? | Returnerer den<br>brugerdefinerede RTD<br>koefficient C |
| CPRT_R0     | Indstiller den<br>brugerdefinerede RTD R0<br>modstand   |
| CPRT_R0?    | Returnerer den<br>brugerdefinerede RTD R0<br>modstand   |

| Kommando    | Beskrivelse                                                                  |
|-------------|------------------------------------------------------------------------------|
| DAMP        | Aktiverer eller deaktiverer<br>dæmpning.                                     |
| DAMP?       | Returnerer, om dæmpning er aktiveret eller deaktiveret                       |
| DISPLAY     | Aktiverer eller deaktiverer de<br>skærme, der er angivet i<br>kommandoen     |
| DISPLAY?    | Returnerer, hvilke skærme<br>der er aktiveret/deaktiveret                    |
| ERROR_LOOP  | Aktiverer eller deaktiverer<br>kredsforsyningen i<br>procentvis fejltilstand |
| ERROR_LOOP? | Returnerer den aktuelle<br>tilstand for kredsforsyning i<br>fejltilstand     |
| ERROR_MODE  | Aktiverer eller deaktiverer<br>procentvis fejltilstand                       |
| ERROR_MODE? | Returnerer, om procentvis<br>fejltilstand er aktiveret eller<br>deaktiveret  |
| ERROR_PORT  | Angiver trykporten til<br>procentvis fejltilstand                            |
| ERROR_PORT? | Returnerer trykporten til<br>procentvis fejltilstand                         |

| Kommando  | Beskrivelse                                                                            |
|-----------|----------------------------------------------------------------------------------------|
| FAULT?    | Returnerer den seneste<br>fejlkode                                                     |
| FUNC      | Angiver skærmtilstanden,<br>der er angivet i<br>kommandoen                             |
| FUNC?     | Returnerer den aktuelle<br>tilstand for den øverste,<br>mellemste og nederste<br>skærm |
| HART_ON   | Aktiverer hart-resistoren.                                                             |
| HART_OFF  | Deaktiverer hart-resistoren.                                                           |
| HART?     | Returnerer Hart-resistorens aktuelle tilstand.                                         |
| HI_ERR    | Indstiller 100 % af<br>områdegrænsen for<br>procentvis fejltilstand                    |
| HI_ERR?   | Returnerer 100 % af<br>områdegrænsen for<br>procentvis fejltilstand                    |
| IO_STATE  | Indstiller produktets mA                                                               |
| IO_STATE? | Returnerer produktets mA                                                               |

### Pressure Calibrator

Fjernbetjening

| Kommando  | Beskrivelse                                                       |
|-----------|-------------------------------------------------------------------|
| LOCAL     | Returnerer brugeren til manuel<br>betjening af produktet          |
| LOCKOUT   | Låser produktets tastatur ude i<br>fjernbetjening                 |
| LO_ERR    | Indstiller 0 % af områdegrænsen for<br>procentvis fejltilstand    |
| LO_ERR?   | Returnerer 0 % af områdegrænsen for<br>procentvis fejltilstand    |
| MOTOR_ON  | Tænder for motoren.                                               |
| MOTOR_OFF | Slukker for motoren.                                              |
| MOTOR?    | Returnerer Hart-resistorens aktuelle tilstand                     |
| OHMS?     | Returnerer den målte værdi i ohm fra<br>RTD'en                    |
| OUT       | Indstil produktet til at sende den<br>ønskede strøm til udgangen. |
| OUT?      | Returnerer værdien af den<br>strømstyrke, der simuleres.          |

| Kommando   | Beskrivelse                                                       |
|------------|-------------------------------------------------------------------|
| PRES_UNIT  | Indstil trykenheden for den angivne skærm                         |
| PRES_UNIT? | Returnerer trykket fra den angivne skærm                          |
| PUMP_LIMIT | Indstiller den omtrentlige værdi, hvor der slukkes for pumpen.    |
| PUMP_LIMIT | Returnerer den omtrentlige værdi,<br>hvor der slukkes for pumpen. |
| REMOTE     | Sætter produktet i<br>fjernbetjeningstilstand                     |
| RTD_TYPE   | Angiver RTD typen                                                 |
| RTD_TYPE?  | Returnerer RTD typen                                              |
| SIM        | Indstil produktet til at simulere den angivne strømstyrke.        |

Brugervejledning

| Kommando   | Beskrivelse                                                        |
|------------|--------------------------------------------------------------------|
| SIM?       | Returnerer værdien af den strømstyrke, der simuleres.              |
| ST_CLOSE?  | Returnerer den trykværdi, hvor<br>kontakten lukkes                 |
| ST_DEAD?   | Returnerer trykværdien af kontaktens<br>dødzone                    |
| ST_OPEN?   | Returnerer den trykværdi, hvor<br>kontakten åbnes                  |
| ST_START   | Starter en kontakttest                                             |
| TEMP_UNIT  | Indstil RTD'en til at udlæse i °F eller<br>°C på den angivne skærm |
| TEMP_UNIT? | Returnerer den enhed, som RTD'en                                   |
| VAL?       | Returnerer de målte værdier                                        |
| ZERO_MEAS  | Nulstiller trykmodulet                                             |
| ZERO_MEAS? | Returnerer trykmodulets nulforskydning                             |

### Tabel 7. Parameterenheder

| Måleenhed             | Betydning                               |
|-----------------------|-----------------------------------------|
| CEL                   | Temperatur i grader Celsius             |
| CUSTOM<br>(TILPASSET) | Tilpasset RTD type                      |
| DCI                   | Strømstyrkefunktion                     |
| DCV                   | Funktion til måling af spænding         |
| EXT                   | Funktion til måling af eksternt<br>tryk |
| FAR                   | Temperatur i grader<br>Fahrenheit       |
| LOWER                 | Angiver den nederste skærm              |
| MA                    | Strømstyrke i milliampere               |
| MEASURE               | Måletilstand                            |
| MEAS_LOOP             | Måletilstand med                        |
| MIDDLE                | Angiver den mellemste                   |
| ОНМ                   | Modstand i ohm                          |

| Måleenhed | Betydning                              |
|-----------|----------------------------------------|
| PCT_ERR   | Procentvis fejl                        |
| PERCENT   | Procent                                |
| PT385_100 | 100 Ohm 385 Platinum RTD type          |
| PT392_100 | 100 Ohm 392 Platinum RTD type          |
| PTJIS_100 | 100 Ohm JIS Platinum RTD type          |
| P1        | Funktion til måling af P1 tryk         |
| RTD       | Funktion til måling af temperatur      |
| ST_P1     | Kontakttesttilstand med P1             |
| ST_EXT    | Kontakttesttilstand med eksternt modul |
| SOURCE    | Kildetilstand                          |
| SIM       | Simuleringstilstand                    |
| UPPER     | Angiver den øverste skærm              |
| V         | Spænding                               |

### Tabel 8. Error Codes

| Fejlnummer | Fejlbeskrivelse                                                                          |
|------------|------------------------------------------------------------------------------------------|
| 100        | En ikke-numerisk indtastning blev<br>modtaget, hvor det skulle have været<br>en numerisk |
| 101        | For mange cifre indtastet                                                                |
| 102        | Ugyldige enheder eller ugyldig<br>parameterværdi modtaget                                |
| 103        | Indtastningen er over den øvre grænse for det tilladte område                            |
| 104        | Indtastningen er under den nedre grænse for det tilladte område                          |
| 105        | En krævet kommandoparameter manglede                                                     |
| 106        | Der blev modtaget en ugyldig<br>kommandoparameter                                        |
| 107        | Tryk ikke valgt                                                                          |

| Fejlnummer | Fejlbeskrivelse                              |  |  |
|------------|----------------------------------------------|--|--|
| 108        | Ugyldig sensortype                           |  |  |
| 109        | Trykmodul ikke tilsluttet                    |  |  |
| 110        | En ukendt kommando blev modtaget             |  |  |
| 111        | Ugyldig parameter modtaget                   |  |  |
| 112        | Den serielle indgangsbuffer løb over         |  |  |
| 113        | For mange indtastninger på<br>kommandolinjen |  |  |
| 114        | Den serielle udgangsbuffer løb over          |  |  |

#### Indtast kommandoer

Kommandoer til produktet kan indtastes med store eller små bogstaver. Der skal være mindst ét mellemrum mellem kommandoen og parameteren. Alle andre mellemrum er valgfri. Næsten alle kommandoer til produktet er sekventielle. Overlappende kommandoer er markeret som sådan. Dette afsnit giver en kort forklaring til hver af kommandoerne og beskriver deres generelle brug. Dette inkluderer eventuelle parametre, der kan indtastes sammen med kommandoen, samt kommandoens uddata.

#### Almindelige kommandoer \*CLS

Rydder fejlkøen. Afslutter også alle afventende handlinger. Når du skriver programmer, skal du bruge dette før hver procedure for at undgå overløb i buffere.

#### \*IDN?

Returnerer producent, modelnummer, serienummer og firmwarerevision for produktet. Eksempel:

\*IDN? returnerer FLUKE,719PRO,1234567,1.00

#### Kalibratorkommandoer

### CPRT\_COEFA

Brug denne kommando til at indtaste en tilpasset RTD i produktet. Den numeriske værdi, der angives efter kommandoen, benyttes som den første koefficient i det polynomium, som den tilpassede RTD benytter.

#### Eksempel:

CPRT\_COEFA 3.908300E-03 angiver 3,908300e-3 som koefficient A.

### CPRT\_COEFA?

Returnerer det tal, der blev angivet til den første koefficient i det polynomium, der bruges i den tilpassede RTD. I eksemplet ovenfor returnerer CPRT COEFA?:

3.908300E-03

## CPRT\_COEFB

Denne kommando bruges til at indtaste en tilpasset RTD i produktet. Den numeriske værdi, der angives efter kommandoen, benyttes som den anden koefficient i det polynomium, som den tilpassede RTD bruger.

Eksempel:

 $\tt CPRT\_COEFB$  -5.774999E-07 angiver -5.774999E-07 som koefficient B.

#### CPRT\_COEFB?

Returnerer det tal, der blev angivet til den anden koefficient i det polynomium, der bruges i den tilpassede RTD. I eksemplet ovenfor vil CPRT\_COEFB? returnere:

-5.774999E-07

## CPRT\_COEFC

Denne kommando bruges til at indtaste en tilpasset RTD i produktet. Den numeriske værdi, der angives efter kommandoen, benyttes som den tredje koefficient i det polynomium, som den tilpassede RTD bruger.

#### Eksempel:

 $\tt CPRT\_COEFC$  -4.183000E-12 angiver -4.183000E-12 som Koefficient C.

### CPRT\_COEFC?

Returnerer det tal, der blev angivet til den tredje koefficient i det polynomium, der bruges i den tilpassede RTD. I eksemplet ovenfor vil CPRT\_COEFC? returnere:

-4.183000E-12

Brugervejledning

### CPRT\_R0

Indstiller 0 °-modstanden R0 i den tilpassede RTD. Værdien skal angives med et enhedsnavn. Se i tabellen for at få hjælp.

Eksempel:

CPRT\_R0 100 OHM indstiller R0 til 100  $\Omega$ .

## CPRT\_R0?

Returnerer værdien for modstanden i den tilpassede RTD. I eksemplet ovenfor returneres:

1.000000E+02, OHM

### DAMP

Aktiverer eller deaktiverer dæmpningsfunktionen.

Eksempel:

Hvis DAMP ON (DÆMPNING TIL) sendes, bliver dæmpningsfunktionen aktiveret.

#### DAMP?

Returnerer den aktuelle tilstand for dæmpningsfunktionen.

Eksempel:

Hvis DAMP? sendes, returnerer den ON (TIL), hvis dæmpningsfunktionen er aktiveret.

#### DISPLAY

Aktiverer eller deaktiverer den angivne skærm.

Eksempel:

Hvis  ${\tt DISPLAY}\ {\tt LOWER}\ far sendt ON,$  aktiverer dette den nederste skærm.

#### DISPLAY?

Returnerer den aktuelle tilstand for hver af skærmene.

Eksempel:

Hvis DISPLAY? sendes, returneres ON, ON, ON, hvis alle skærmene er aktiveret.

#### FAULT?

Returnerer fejlkodenummeret for en fejl, der er opstået. Kommandoen kan indtastes, når den tidligere kommando ikke udførte den opgave, den skulle have udført.

Hvis der for eksempel angives en værdi for strømudgang, som er større end det understøttede område (0 mA – 24 mA) vil FAULT? returnere:

103, som er kodenummeret for en indtastning over området.

Se i tabellerne 5, 6, 7 og 8 for at få flere oplysninger om fejlkodenumre.

#### ERROR \_LOOP

Aktiverer eller deaktiverer kredsforsyningen i procentvis fejltilstand.

Eksempel:

Send ERROR\_LOOP ON for at slå kredsforsyningen til.

#### ERROR \_LOOP?

Returnerer den aktuelle tilstand for kredsforsyning i procentvis fejltilstand.

#### Eksempel:

Hvis ERROR\_LOOP? sendes, returnerer kommandoen ON, hvis kredsforsyningen er i en fejltilstand.

#### ERROR\_MODE

Aktiverer eller deaktiverer procentvis fejltilstand.

Eksempel:

Send  ${\tt ERROR\_MODE}$   ${\tt ON}$  for at aktivere procentvis fejltilstand.

## ERROR \_ MODE?

Returnerer den aktuelle tilstand for procentvis fejltilstand.

Eksempel:

Hvis ERROR\_MODE? sendes, returnerer kommandoen ON, hvis produktet er i procentvis fejltilstand.

Brugervejledning

### ERROR\_PORT

Angiver trykporten til procentvis fejl.

#### Eksempel:

Hvis du vil angive trykporten for procentvis fejl til [P1], skal du sende ERROR\_ PORT P1.

## ERROR \_ PORT?

Returnerer den aktuelle trykport for procentvis fejltilstand

Eksempel:

Hvis ERROR \_ PORT? sendes, returnerer kommandoen P1, hvis trykporten i procentvis fejl er [P1].

### FUNC

Indstiller den skærm, der er angivet i argument 1, til den funktion, der er angivet i argument 2.

#### Eksempel:

Hvis du vil indstille den nederste skærm til RTD tilstand, skal du sende FUNC LOWER, RTD.

## FUNC?

Returnerer de aktuelle tilstande for alle skærme. Hvis produktet for eksempel er indstillet til [P2] ST på den øverste skærm, [P1] på den midterste og RTD på den nederste, vil FUNC? returnere:

ST\_P2,P1,RTD

### HART\_ON

Aktiverer Hart resistoren.

## HART\_OFF

Deaktiverer Hart resistoren.

## HART?

Returnerer Hart resistorens tilstand

Eksempel:

Hvis Hart resistoren er aktiveret, vil HART? returnere ON.

## HI\_ERR

Indstiller 100 %-punktet for beregning i procentvis fejltilstand i de aktuelle tekniske apparater.

Eksempel:

Hvis du vil indstille 100 % punktet til 100 psi, skal du sende  ${\tt HI\_ERR}$  100.

## HI\_ERR?

Returnerer 100 % punktet for beregning i procentvis fejltilstand.

Eksempel:

Hvis 100 % punktet er indstillet til 100 psi, vil HI\_ERR? returnere 1.000000E+02, PSI.

## IO\_STATE

Indstiller indgangs-/udgangs-/simuleringstilstanden for produktets mA funktion. Sætter ikke produktet i mA tilstand, hvis det ikke er i mA i forvejen.

#### Eksempel:

Hvis produktet er i mA simuleringstilstand, sætter IO\_STATE MEASURE det i måletilstand.

## IO\_STATE?

Returnerer indgangs-/udgangs-/simuleringstilstanden for produktets mA funktion.

#### Eksempel:

Hvis produktet var i mA simuleringstilstand, ville IO\_STATE? returnere SIM.

#### LOCAL

Gendanner produktet til lokal betjening, hvis det var i fjernbetjeningstilstand. Fjerner også låsen, hvis produktet var i låst tilstand.

### LOCKOUT

Send denne kommando for at indstille låsetilstanden. Hvis apparatet er i fjernbetjeningstilstand, eller hvis det skifter til fjernbetjening, forhindrer det brug af tastaturet. Låsetilstanden kan kun slettes, hvis kommandoen LOCAL sendes.

## LO\_ERR

Indstiller 0 % unktet for beregning i procentvis fejltilstand i de aktuelle tekniske apparater.

#### Eksempel:

Hvis du vil indstille 0 % punktet til 20 psi, skal du sende LO\_ERR  $\ \ 20.$ 

### LO\_ERR?

Returnerer 0 % punktet for beregning i procentvis fejltilstand.

Eksempel:

Hvis 0 %-punktet er indstillet til 20 psi, vil LO\_ERR? returnere 2.000000E+01, PSI.

### MOTOR\_ON

Tænder for motoren.

Brugervejledning

## MOTOR\_OFF

Slukker for motoren.

### MOTOR?

Returnerer motorens tilstand.

Eksempel:

Hvis motoren var tændt, ville MOTOR? returnere ON.

## OHMS?

Returnerer den rå ohm værdi fra RTD'en.

#### Eksempel:

Hvis en P100-385 måles ved 0 °C, vil <code>OHMS?</code> returnere 1.000000E+02, OHM.

## OUT

Denne kommando skifter også produktet til mA udgangstilstand. Der skal indtastes et tal og en enhed efter kommandoen.

### Eksempel:

OUT 5 MA indstiller strømudgangen til 5 mA

## OUT?

Returnerer produktets udgang.

I ovenstående eksempel returnerer OUT? 5.000000E-03, A

## PRES\_UNIT

Bruges til at indstille trykenheden for den angivne skærm

Eksempel:

Hvis du vil indstille trykenheden til psi på den nederste skærm, skal du sende PRES\_UNIT LOWER, PSI.

## PRES\_UNIT?

Returnerer den trykenhed, der benyttes, når trykket måles for hvert af de 3 skærme.

### PUMP\_LIMIT

Indstiller den omtrentlige værdi i psi, hvor der slukkes for pumpen.

#### Eksempel:

 $\tt PUMP\_LIMIT~50~indstiller$  den omtrentlige værdi, hvor pumpen slukkes, til 50 psi

#### PUMP\_LIMIT?

Returnerer pumpegrænsen. I ovenstående eksempel ville PUMP\_LIMIT? returnere:

50,000

#### REMOTE

Sætter produktet i fjernbetjeningstilstand. I fjernbetjeningstilstand kan du bruge tastaturet til at skifte tilbage til lokal tilstand, medmindre kommandoen LOCKOUT blev indtastet før REMOTE. I så fald er tastaturet låst, og kommandoen LOCAL skal sendes for at vende tilbage til lokal betjening.

## RTD\_TYPE

Angiver RTD typen. Følgende liste viser RTD typerne i det format, de skal indtastes efter kommandoen:

PT385\_100; PT392\_100; PTJIS\_100; CUSTOM;

Eksempel:

RTD\_TYPE PT385\_100 indstiller RTD typen til PT100-385

### RTD\_TYPE?

Returnerer RTD typen.

Eksempel:

Hvis RTD typen er PT385\_100, vil RTD\_TYPE? returnere PT100\_385.

#### SIM

Indstiller udgangen for strømsimulering. Denne kommando skifter også produktet til mA simuleringstilstand. Der skal indtastes et tal og en enhed efter kommandoen.

Eksempel:

SIM 5 MA indstiller strømsimulering til 5 mA

#### SIM?

Returnerer udgangen for strømsimuleringen. I ovenstående eksempel ville udgangen være: 5.000000E-03, A

## ST\_START

Starter en kontakttest.

### ST\_CLOSE?

Returnerer det tryk, hvor kontakten lukkes, i de aktuelle trykenheder.

### ST\_OPEN?

Returnerer det tryk, hvor kontakten åbnes, i de aktuelle trykenheder.

### ST\_DEAD?

Returnerer kontaktens dødzone i de aktuelle trykenheder.

### TEMP\_UNIT

Denne kommando bruges til at indstille den temperaturenhed, der bruges, når der måles temperatur.

Det første argument angiver, hvilken skærm ændringen skal anvendes på. Det andet argument er enheden, som enten er CEL for Celsius eller FAR for Fahrenheit.

#### Eksempel:

Hvis du vil indstille temperaturenheden til Fahrenheit på den nederste skærm, skal du sende TEMP\_UNIT LOWER, FAR.

### TEMP\_UNIT?

Returnerer den temperaturenhed, (CEL eller FAR) der bruges, når der måles RTD'er, for hver af de 3 skærme.

### VAL?

Returnerer værdien af en vilkårlig måling på den øverste og nederste skærm. Hvis den øverste skærm for eksempel viser 5 mA, og den nederste skærm viser 10 V, vil VAL? returnere:

5.000000E-03, A, 1.000000E+01, V

#### ZERO\_MEAS

Nulstiller det monterede trykmodul. Indtast den nulstillede værdi i PSI efter kommandoen, når et absolut trykmodul nulstilles.

#### ZERO\_MEAS?

Returnerer nulforskydningen eller referenceværdien for absolutte trykmoduler.

## Områder og opløsning

Områder og opløsninger for produktet fremgår af tabel 9.

#### Tabel 9. Områder og opløsninger

| Område (PSI)    |            | 30 PSI / 2,0 Bar | 150 PSI / 10 Bar | 300 PSI / 20 Bar |
|-----------------|------------|------------------|------------------|------------------|
| Brudtryk (PSI)  |            | 300              | 300              | 600              |
| Prøvetryk (PSI) |            | 60               | 200              | 400              |
| Teknisk enhed   | Faktor     |                  |                  |                  |
| Psi             | 1          | 30,000           | 150,00           | 300,00           |
| Bar             | 0,06894757 | 2,0684           | 10,3421          | 20,684           |
| mbar            | 68,94757   | 2068,4           | 10342,1          | 20684            |
| kPa             | 6,894757   | 206,84           | 1034,21          | 2068,4           |
| MPa             | .00689476  | 0,2068           | 1,03421          | 2,0684           |
| kg/cm2          | 0,07030697 | 2,1092           | 10,5460          | 21,092           |
| cmH2O ved 4 °C  | 70,3089    | 2109,3           | 10546,3          | 21093            |
| cmH2O ved 20 °C | 70,4336    | 2113,0           | 10565,0          | 21130            |
| mmH2O ved 4 °C  | 703,089    | 21093            | ikke relevant    | ikke relevant    |
| mmH2O ved 20 °C | 704,336    | 21130            | ikke relevant    | ikke relevant    |

# Brugervejledning

| inH2O ved 4 °C                                                     | 27,68067 | 830,42 | 4152,1 | 8304,2 |  |  |  |
|--------------------------------------------------------------------|----------|--------|--------|--------|--|--|--|
| inH2O ved 20 °C                                                    | 27,72977 | 831,89 | 4159,5 | 8318,9 |  |  |  |
| inH2O ved 60 °C                                                    | 27,70759 | 831,23 | 4156,1 | 8312,3 |  |  |  |
| mmHg ved 0 °C                                                      | 51,71508 | 1551,5 | 7757,3 | 15515  |  |  |  |
| inHg ved 0 °C                                                      | 2,03602  | 61,081 | 305,40 | 610,81 |  |  |  |
| Prøvetryk – maksimalt tilladt tryk uden skift i kalibrering        |          |        |        |        |  |  |  |
| Brudtryk – sensor beskadiget eller ødelagt, risiko for personskade |          |        |        |        |  |  |  |

# Vedligeholdelse

## Udskift batterierne

Hvis batterierne bliver for afladede, slukkes der automatisk for produktet for at forhindre lækage fra batterierne.

#### Bemærk

Brug kun AA-alkalibatterier, Litium-batterier eller genopladelige NiMh-celler.

## Advarsel

Sådan forhindres risikoen for elektrisk stød, brand eller personskade:

- Tag batterierne ud, hvis produktet ikke skal anvendes i længere tid, eller hvis det skal opbevares ved temperaturer, der ligger uden for batteriproducentens specifikation. Hvis batterierne ikke fjernes, kan de lække og beskadige produktet.
- Udskift batterierne, når indikatoren for lavt batteri vises, for at forhindre forkert måling.

- Sørg for, at batteripolariteten er korrekt, for at undgå batterilækage.
- Hvis batteriet lækker, skal produktet repareres før brug.
- Batteridækslet skal være lukket og låst, før produktet anvendes.

### Brugervejledning

Se Figur 12 for udskiftning af batterier:

- 1. Sluk for produktet.
- 2. Vend produktet, så skærmen vender nedad.
- 3. Brug en flad skruetrækker til at fjerne skruen i batteridækslet.
- 4. Løft batteriholderen ud, og tag den ud af forbindelse.
- 5. Udskift de otte AA-batterier med nye batterier. Sørg for, at batterierne vender korrekt.
- 6. Tilslut batteriholderen igen.
- 7. Sæt batteriholderen tilbage i batterirummet.
- 8. Sæt batteridækslet på igen.
- 9. Stram skruen i batteridækslet.

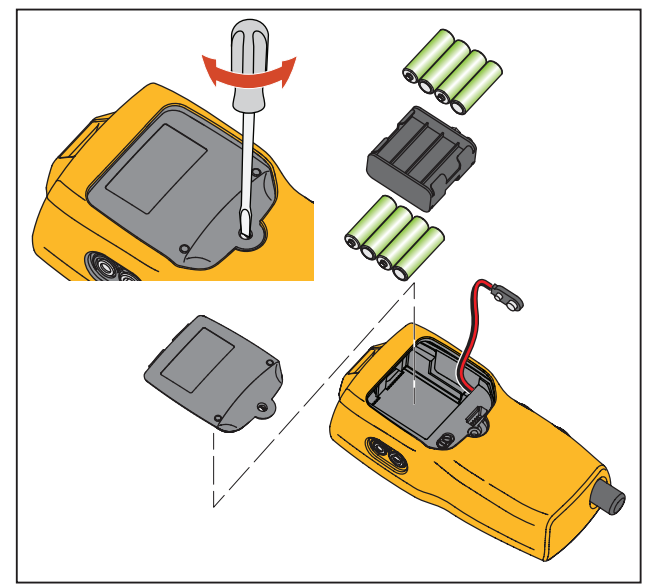

hix061.eps

Figur 12. Batteriudskiftning
#### Rengør produktet

### ▲Forsigtig

Undgå at beskadige plastlinsen og instrumenthuset ved at undlade at bruge opløsningsmidler eller slibemiddelholdige rengøringsmidler.

Rengør produktet med en blød klud fugtet med rent vand eller vand og mild sæbe.

#### Rengøre ventilsamlingen

Det kan ske, at produktet ikke fungerer korrekt på grund af snavs eller anden forurening i den interne ventilsamling. Benyt følgende fremgangsmåde for at rengøre ventilsamlingen. Hvis denne fremgangsmåde ikke løser problemet, kan du bestille et rengøringssæt. Se afsnittet "Dele, som brugeren kan udskifte".

- Brug en lille skruetrækker til at fjerne de to ventilhætter i nærheden af batterirummet (se figur 12).
- 2. Tag forsigtigt fjederen og O-ringen ud, når hætterne er fjernet.
- 3. Placer ventilerne et passende sted, og rens ventilhuset med en vatpind og isopropylalkohol.
- 4. Gentag processen flere gange, og brug en ny vatpind hver gang, indtil du ikke længere kan se forurening eller snavs.

- 5. Betjen pumpehåndtagene flere gange, og se efter, om der er ny forurening.
- Rengør O-ringsamlingen og O-ringen på ventilhætterne med isopropylalkohol, og kontroller Oringene grundigt for beskadigelse eller kraftig slitage. Reparationssættet indeholder reservedele, hvis det er nødvendigt.
- Kontroller, at fjedrene ikke er for slappe, og i øvrigt for slitage. De burde være omtrent 8,6 mm lange i ikke spændt tilstand. Hvis de er kortere, giver de muligvis ikke tilstrækkelig stramning af forseglingerne. Udskift om nødvendigt.
- 8. Når alle delene er renset og inspiceret, genmonteres O-ring- og fjedersamlingerne i ventilhuset.
- 9. Sæt hætterne på igen, og stram forsigtigt hver hætte.
- 10. Forsegl udgangsporten, og kør pumpen ved mindst 50 % kapacitet.
- 11. Udløs trykket, og gentag dette flere gange for at sikre, at ringene sæder rigtigt.

#### **719PRO** Brugervejledning

# Reservedele og tilbehør, som brugeren kan udskifte

#### Advarsel

Brug kun de angivne reservedele for at undgå risiko for elektrisk stød eller personskade.

Dele, som brugeren kan udskifte, fremgår af tabel 10 og er vist i figur 13. Kontakt en Fluke-repræsentant for at få yderligere oplysninger om disse dele. Se afsnittet "Kontakt Fluke" i denne vejledning.

# Tabel 10. Reservedele og tilbehør, som brugeren kan udskifte

| Del | Beskrivelse                  | Delnummer |
|-----|------------------------------|-----------|
| 1   | Hylster                      | 4365551   |
| 2   | Tastatur                     | 4364770   |
| 3   | Linse, 30 PSIG               | 4365524   |
|     | Linse, 150 PSIG              | 4365536   |
|     | Linse, 300 PSIG              | 4365549   |
| 4   | Fluke-7XX-2020<br>Skærmmodul | 4404450   |
| 5   | Vælgergreb                   | 4380627   |
| 6   | 719Pro Finjusteringsgreb     | 664190    |
|     | Portetiket, 30 PSI, 2 BAR    | 4110698   |
| 7   | Portetiket, 150 PSI, 10 BAR  | 4374295   |
|     | Portetiket, 300 PSI, 20 BAR  | 4110710   |
| 8   | TPAK80-4-2002 Magnetstribe   | 669952    |

| Del       | Beskrivelse                      | Delnummer               |
|-----------|----------------------------------|-------------------------|
| 9         | TPAK80-4-8001 Strop, 9<br>tommer | 669960                  |
| (10)      | Sikkerhedsdatablad               | 4354604                 |
| (1)       | Oversigtsvejledning              | 4354567                 |
| (12)      | Cd med brugsanvisninger          | 4354598                 |
| (13)      | AA-alkalibatterier               | 376756                  |
| Ikke vist | Bundprop, PRO 30, 150PSIG        | 4365560                 |
| Ikke vist | 71X-TRAP, Slamsamler             | 4380747                 |
| Ikke vist | Søgeledningssæt                  | Variabel <sup>[1]</sup> |

| Del                                                                                                    | Beskrivelse                                                                    | Delnummer               |
|----------------------------------------------------------------------------------------------------|--------------------------------------------------------------------------------|-------------------------|
| Ikke vist                                                                                                    | Krokodillenæb (rødt)                                                           | Variabel <sup>[1]</sup> |
| Ikke vist                                                                                                    | Krokodillenæb (sort)                                                           | Variabel <sup>[1]</sup> |
| Ikke vist                                                                                                    | RTD probe                                                                      | 4366669                 |
| Ikke vist                                                                                                    | URTDA, Universel RTD<br>adapter (RTD<br>opbrydningsboks) til 719Pro<br>og 721. | 4382695                 |
| lkke vist                                                                                                    | Sæt – slange, mundstykker<br>(3), adaptere (2)                                 | 3345825                 |
| lkke vist                                                                                                    | FLK719PRO 300PRK,<br>Pumpegenopbygningssæt,<br>719PRO-300G                     | 4401168                 |
| lkke vist                                                                                                    | FLK719PRO 30 150PR,<br>Pumpegenopbygningssæt,<br>719PRO-30 OG 150G             | 4401179                 |
| lkke vist                                                                                                    | FLUKE-7XX Kabel,USB, 5-<br>stiks LEMO, SGL 6 fod                               | 4401616                 |
| [1] Se <u>www.fluke.com</u> , hvor der er flere oplysninger<br>om de testledninger og krokodillenæb, der er<br>tilgængelige i dit område. |                                                                                |                         |

#### **719PRO** Brugervejledning

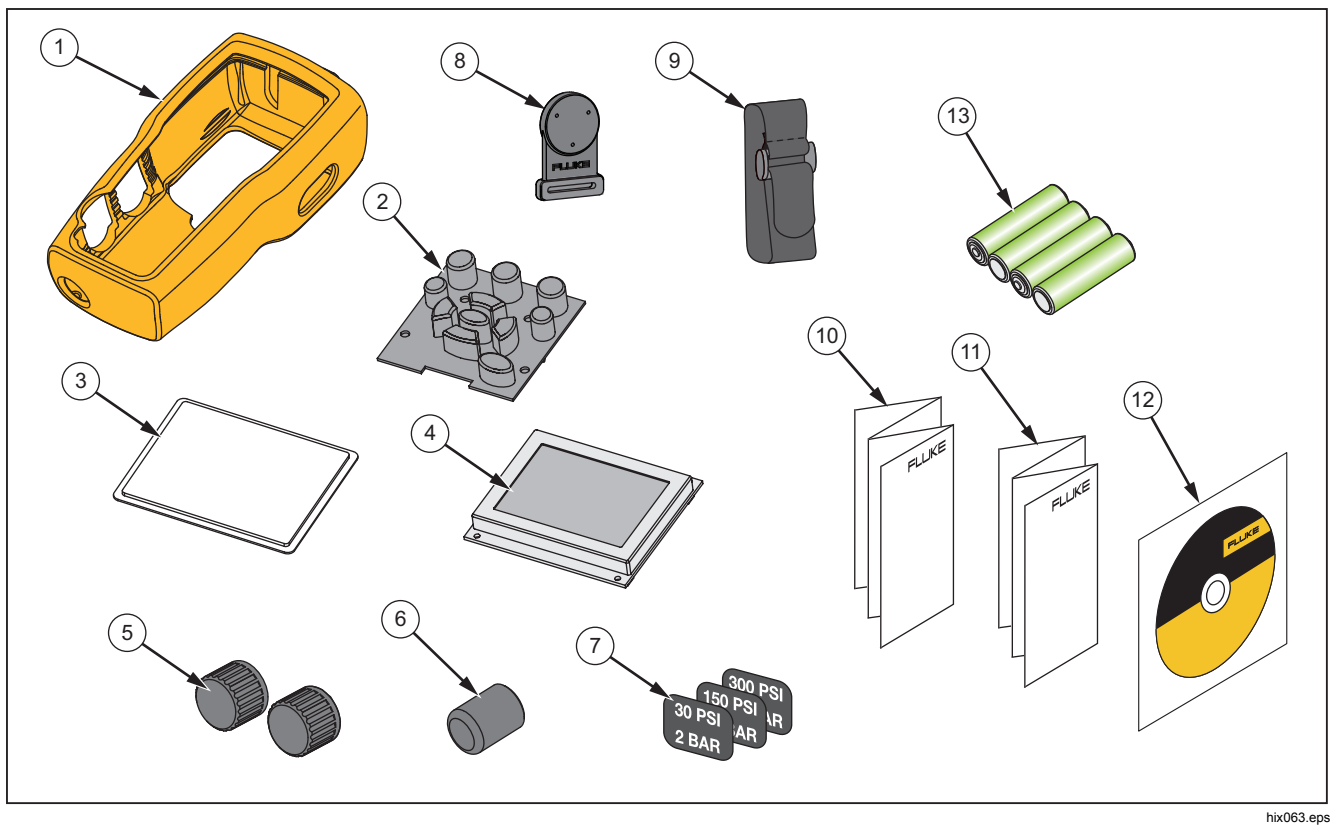

Figur 13. Reservedele og tilbehør, som brugeren kan udskifte

## Specifikationer

| Trykmåling                             | Område                                    | Målenøjagtighed         | Nøjagtighed                                                                                     | Bemærkning                                                                                           |
|----------------------------------------|-------------------------------------------|-------------------------|-------------------------------------------------------------------------------------------------|----------------------------------------------------------------------------------------------------|
| 719Pro-30G                             | -12 til 30 PSI/-0,8 til<br>2 bar          | 0,001 PSI<br>0,0001 bar | ±0.025 % af komplet                                                                             |                                                                                                    |
| 719Pro-150G                            | -12 til 150 PSI/-0,8 til<br>10 bar        | 0,01 PSI<br>0,001 bar   | skala, 6 måneder<br>±0,035 % af komplet                                                         | Kun tør luft og ikke-ætsende<br>gasser                                                               |
| 719Pro-300G                            | -12 til 300 PSI/-0,8 til<br>20 bar        | 0,01 PSI<br>0,001 bar   | skala, 1 år                                                                                     |                                                                                                    |
| Temperatureffekt (alle<br>områder)     |                                           |                         | Tillæg ±0,002 % af<br>komplet skala for<br>temperaturer uden for<br>området 15 °C til 35 °C     | Ingen påvirkning af nøjagtighed<br>af alle funktioner fra 15 °C til<br>35 °C                         |
| Funktion                               | Område                                    | Målenøjagtighed         | Nøjagtighed (1 år)                                                                              | Bemærkning                                                                                           |
| mA jævnstrøm<br>(simulering og måling) | 0 mA jævnstrøm til<br>24 mA jævnstrøm     | 0,001 mA                | ±0,015 % af aflæsning<br>af ±2 tællinger                                                        | 1000 Ω maks. belastning i mA kilde, 26 V jævnstrøm maks. spænding i mA simulering                    |
| Volt jævnstrøm<br>(kun måling)         | 30 V jævnstrøm                            | 0,001 V                 |                                                                                                 | Ingen<br>vekselstrømsspændingsmåling,<br>overskrid ikke 30 V jævnstrøm                               |
| Temperatur (kun<br>måling, Pt100 RTD)  | -50 °C til 150 °C (-<br>58 °F til 302 °F) | 0,01 °C<br>0,01 °F      | Temperatur ±0,1 °C<br>(0,2 °F)                                                                  | $\pm$ 0,25 °C ( $\pm$ 0,45 °F) samlet<br>usikkerhed ved brug af 720<br>RTD probe (valgfrit tilbehør) |
| Kredsforsyning                         | 24 V jævnstrøm                            | ikke relevant           | 24 mA ved 24 V                                                                                  |                                                                                                    |
| Temperatureffekt (alle funktioner)     |                                           |                         | Tillæg ±0,002 % ved<br>komplet skala/°C for<br>temperaturer uden for<br>området 15 °C til 35 °C | Ingen påvirkning af nøjagtighed<br>af alle funktioner fra 15 °C til<br>35 °C                         |

#### 719PRO

Brugervejledning

| Temperaturområde          |                                                                                                    |
|---------------------------|----------------------------------------------------------------------------------------------------|
| Driftstemperatur          | 10 °C til +50 °C (14 °F til +122 °F)                                                                                                    |
| Opbevaring                |                                                                                                    |
| Med batterier             | I henhold til batteriproducentens specifikationer, må ikke overstige opbevaringsspecifikation<br>uden batterier.                                                                                                    |
| Uden batterier            | 20 °C til +60 °C (-4 °F til +140 °F)                                                                                                    |
| Højde                     | 2000 m                                                                                                    |
| Batteritype               |                                                                                                    |
| Batterier                 | 8 AA batterier (alkaline)                                                                                                    |
| Batterilevetid            | Mindst 300 pumpecyklusser til 150 PSI; 1000 pumpecyklusser til 30 PSI; 100 pumpecyklusser til 300 PSI                                                                                                    |
| Fysisk                    |                                                                                                    |
| Dimensioner inkl. hylster | (H x B x D) (24,13 x 11,18 x 7) cm, (9,5 x 4,4 x 2,8) tommer                                                                                                    |
| Vægt inkl. hylster        | 1,2 kg (2,5 pund)                                                                                                    |
| Ingress beskyttelse       | IP40                                                                                                    |
| Stik/porte                |                                                                                                    |
| Tryk                      | En (1), 1/8 tommer NPT                                                                                                    |
| Elektrisk                 | Standard bananstik                                                                                                    |
| RTD probe                 | 4-stik lille rundt                                                                                                    |
| Eksternt modul            | 6-stik lille rundt                                                                                                    |
| Tekniske enheder          | psi, bar, mbar, kPa, kgcm2, cmH <sub>2</sub> O @ 4 °C, cmH <sub>2</sub> O @ 20 °C, mH <sub>2</sub> O @ 4 °C, mH <sub>2</sub> O @ 20 °C,<br>inH <sub>2</sub> O @ 4 °C, inH <sub>2</sub> O @ 20 °C, inH <sub>2</sub> O @ 60 °F, mmHg @ 0 °C, inHg @ 0 °C, ftH <sub>2</sub> O @ 4 °C,<br>ftH <sub>2</sub> O @ 20 °C, ftH <sub>2</sub> O @ 60 °F |

| Elektromagnetisk miljø          | IEC 61326-1 (bærbart udstyr)                                                                                                    |
|---------------------------------|----------------------------------------------------------------------------------------------------|
| Elektromagnetisk kompatibilitet | .Gælder kun brug i Korea. Klasse A-udstyr (Udstyr til industriel udsendelse & kommunikation) [1]                                                                                                    |
|                                 | [1]Dette produkt opfylder kravene til industrielt (Klasse A) elektromagnetisk bølgeudstyr, og sælgeren eller brugeren bør notere sig det. Dette udstyr er beregnet til brug i erhvervsmiljøer og må ikke bruges i hjem. |